# **IHCP Resources and Website Navigation**

Indiana Health Coverage Programs Gainwell Technologies 2024 IHCP Works Annual Seminar

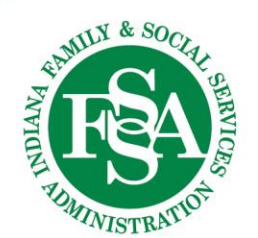

### Agenda

- You Are Important!
- Indiana Health Coverage Programs (IHCP) Website
- IHCP Provider Healthcare Portal
- Helpful Tools
- Questions

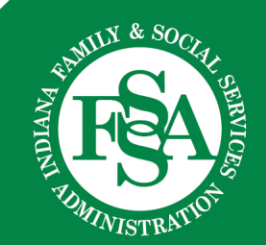

### You Are Important!

Indiana Medicaid provides healthcare for over one million Hoosiers who are aged, disabled, blind, pregnant or meet other eligibility requirements.

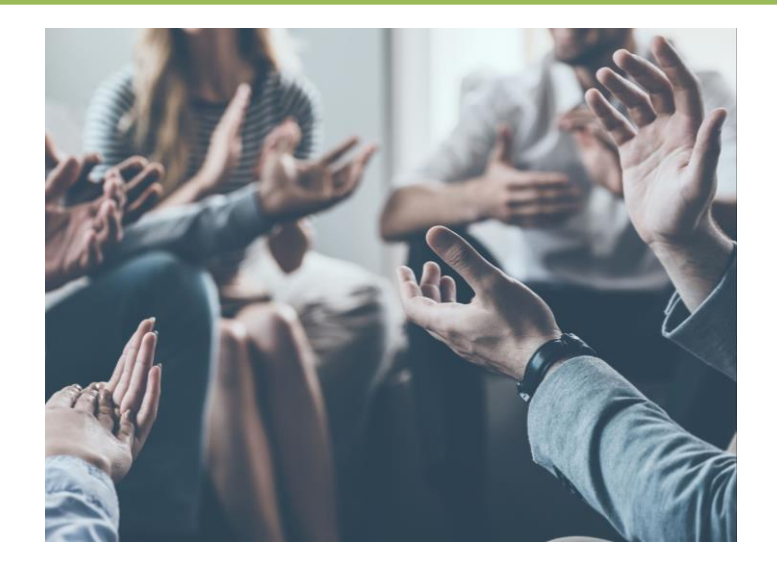

You make a difference in the health and wellness of the members in your community!

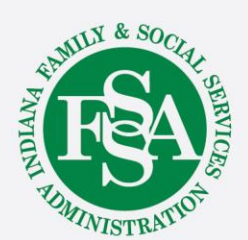

## **IHCP Website**

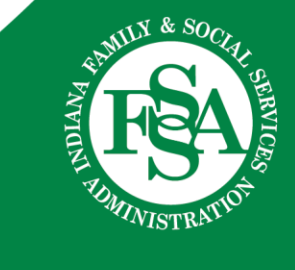

### **IHCP Website Home Page**

Google "Indiana Medicaid" to find the homepage for the IHCP website Indiana Medicaid Homepage

Indiana Medicaid

(FSA

### Welcome to Indiana Medicaid

Welcome to Indiana Medicaid. On this site, you can learn about the different Medicaid programs and how to apply. Check out our Eligibility Guide to learn about eligibility for certain programs and see if you may qualify.

• Cost-Share Restart begins July 1, for HIP, CHIP and MEDWorks members. Learn more here.

How a return to normal will impact some Indiana Medicaid members

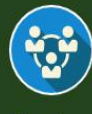

Members

If you are an Indiana Health Coverage Programs member or are interested in applying to become a member, please click here.

Providers

If you are an Indiana Health Coverage Programs provider or are interested in becoming an Indiana Medicaid provider, please click here.

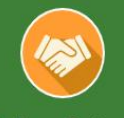

**Business Partners** 

If you are an Indiana Health Coverage Programs business partner (such as a managed care entity, trading partner, or contractor), please click here.

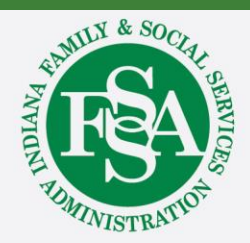

### **IHCP Member Website**

### IHCP website: Medicaid for Members

#### Indiana Medicaid for Members

Search Members

#### **IMPORTANT NOTICE:**

The most recent federal spending bill removed Medicaid coverage protections from the federal public health emergency, which means Indiana Medicaid will begin to return to normal operations.

To help stay covered, click here.

### A Vital Safety Net for Hoosiers

Over 2 million Hoosiers can let their minds rest at ease knowing they have access to quality healthcare. Our programs serve a variety of populations, including some of the most vulnerable, such as children and people with disabilities. We can help ensure your medical needs are not obstacles to achieving self-sufficient and productive lives.

#### SCREENING FOR HEALTH BENEFITS

Answer the questions in the screening tool to see if you might be eligible for Health Coverage. *Already qualified? <u>Check/Update your Case Status</u>* 

#### See if I Qualify

FAQs

Contact Us

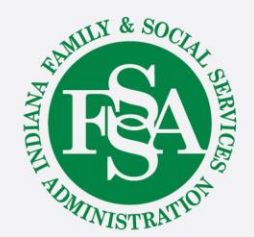

### **Additional Provider Portals**

### IHCP website: Medicaid for Providers

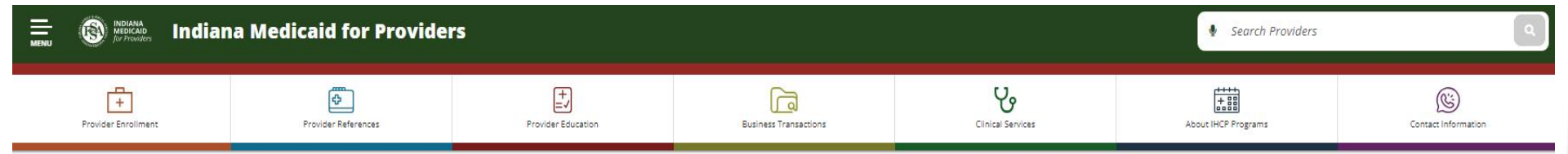

#### IMPORTANT NOTICE:

The Indiana Health Coverage Programs is currently undergoing a period of high provider enrollment revalidation activity. Providers are strongly encouraged to take immediate action upon request for revalidation to minimize risk of disruption to their enrollment. For more information, providers should visit the "Provider Enrollment Revalidation" webpage.

#### **IHCP Providers**

The Indiana Health Coverage Programs (IHCP) offers providers easy access to the resources and tools needed to conduct business with Indiana Medicaid. Provider updates and announcements, important reference materials, and general program information are all available through links and webpages located on this website.

#### **Provider Portals**

Many IHCP contractors offer portals, allowing providers to perform tasks online. For example, you can use the IHCP Provider Healthcare Portal to enroll as an IHCP provider, check member eligibility, submit claims, view payments, update provider profiles, send secure correspondence and more.

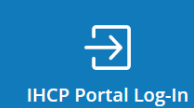

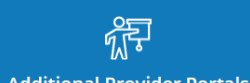

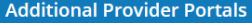

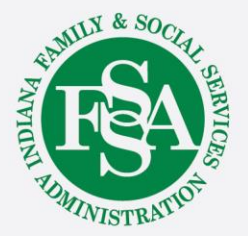

Q

## **IHCP Provider Healthcare Portal**

### **IHCP Provider Healthcare Portal**

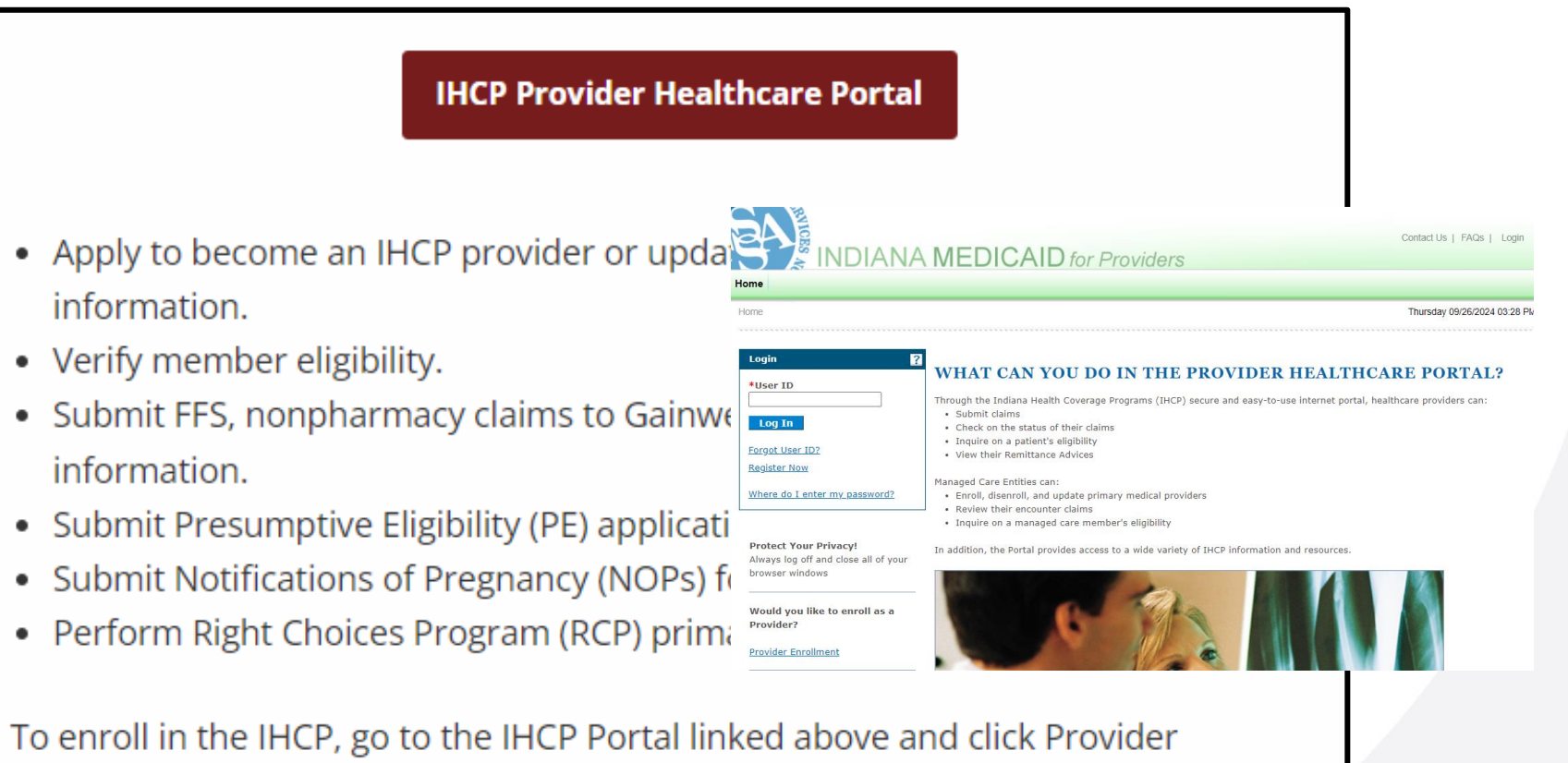

Enrollment. To register an account on the IHCP Portal, click Register Now.

See the Provider Healthcare Portal page for more information.

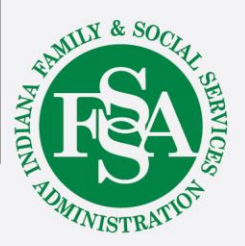

## Acentra Health Atrezzo Provider Portal

### Acentra Health Atrezzo Provider Portal

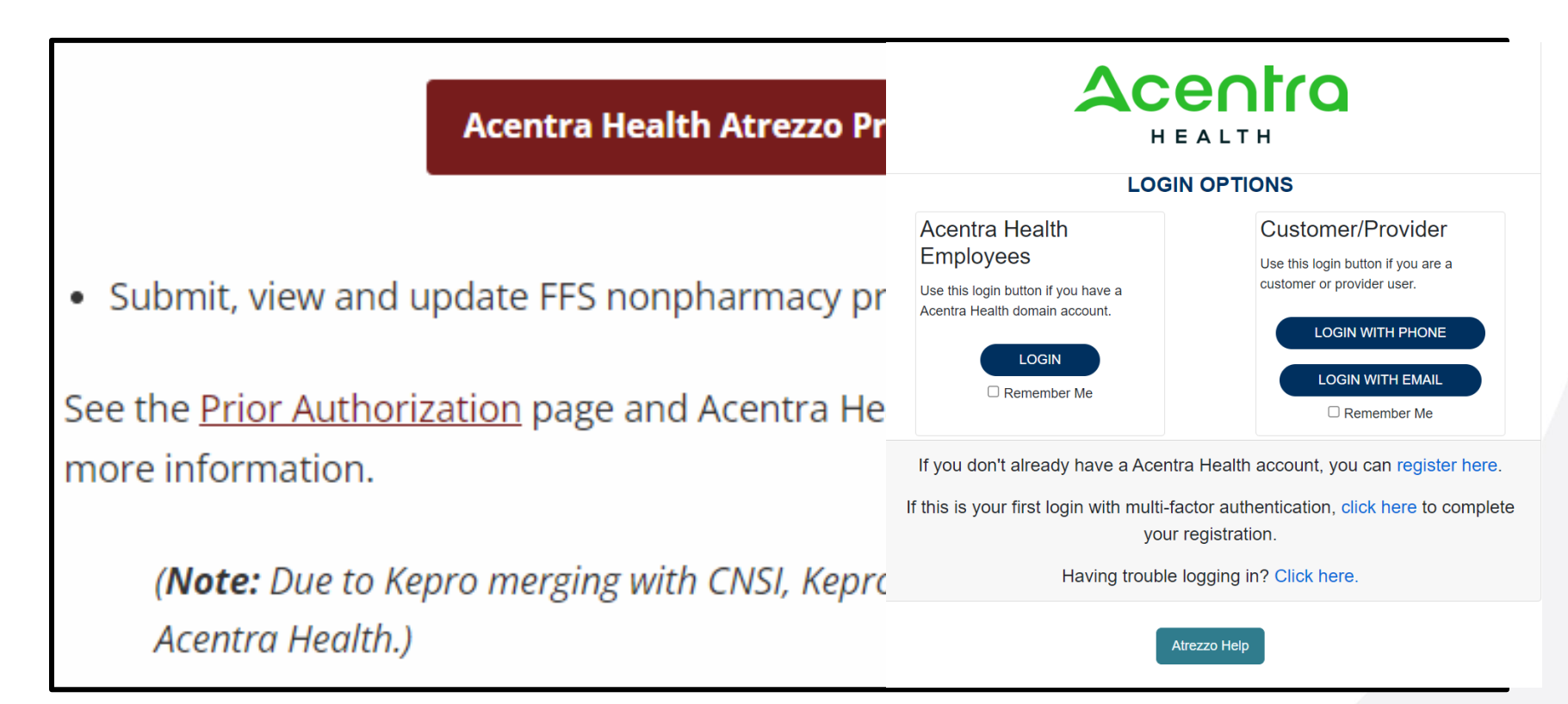

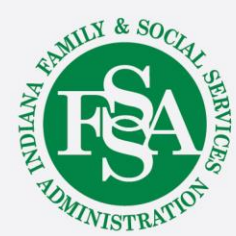

## **Sandata Portal**

### Sandata Portal

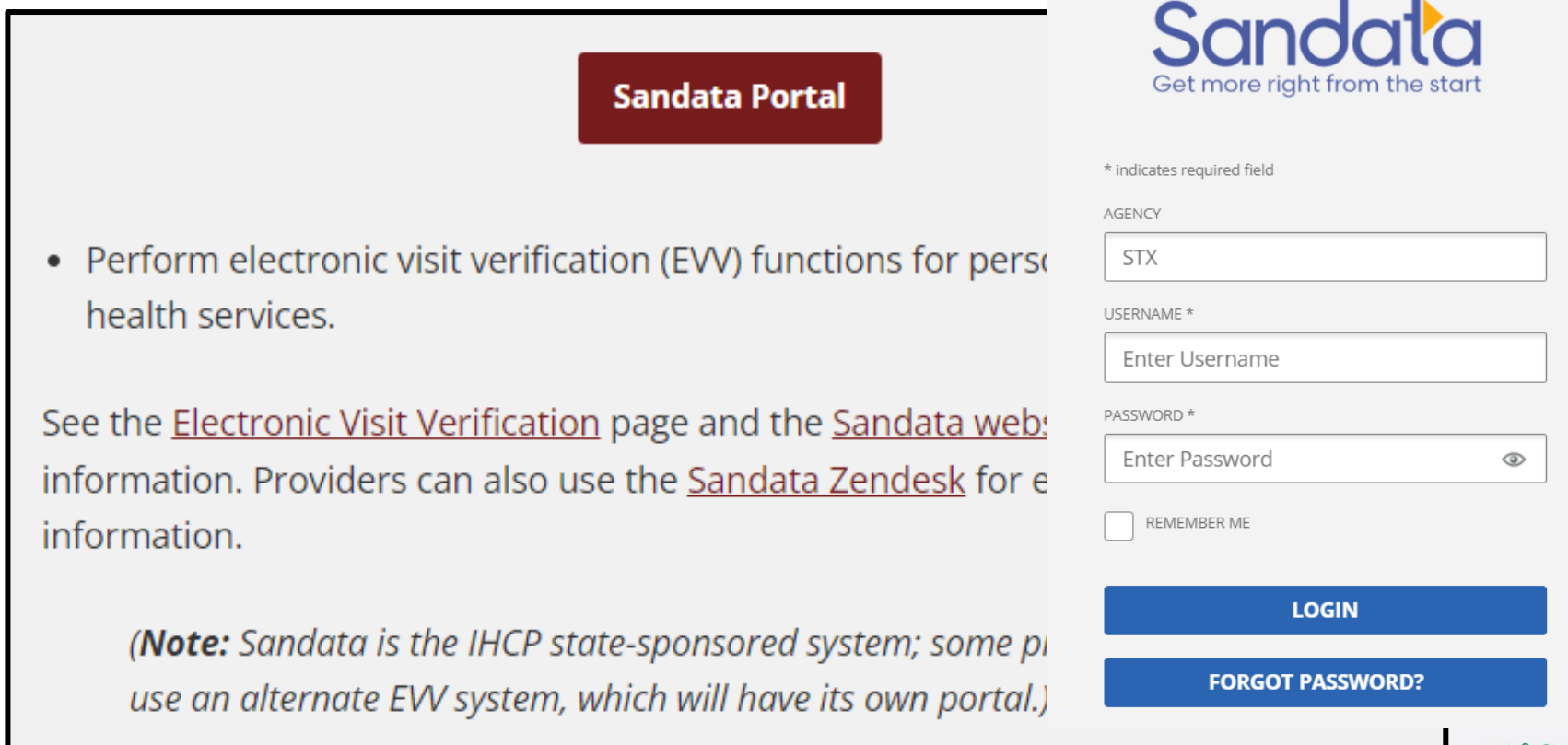

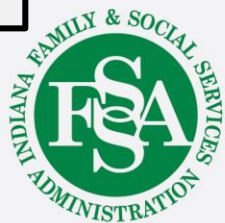

## **Verida Provider Portal**

### Verida Provider Portal

#### Verida Provider Portal

- Schedule nonemergency medical transportation (N
- Submit NEMT claims for FFS members.\*

\* Excludes NEMT services that are exempt from the including – for dates of service on or after July 1, 20 and basic life support (BLS) nonemergency ambula NEMT for nursing facility residents.

See the <u>Nonemergency Medical Transportation</u> page <u>Transportation Providers</u> page for more information.

(**Note:** The portal linked above is for IHCP transportation providers. Separate portals exist for IHCP facilities and members to schedule brokered NEMT services: <u>Verida Facility Portal</u> and <u>Verida Member Portal</u>.)

# ※ VERIDA

|            | DASHBOARD LOGIN         |
|------------|-------------------------|
|            |                         |
| User Name: |                         |
| Password:  |                         |
|            | □ remember me next time |
|            |                         |

© Copyright Verida, Inc 2024

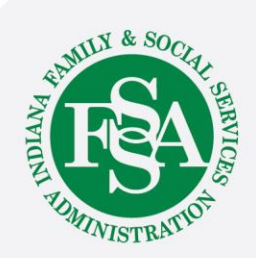

## **Optum Rx Portal**

Sign In

### **Optum RX Portal**

|                                                                                                    | One Healthcare ID or Email Address                          |
|----------------------------------------------------------------------------------------------------|-------------------------------------------------------------|
| Optum Rx Portal                                                                                                    | Forgot One Healthcare ID?                                   |
|                                                                                                    | Continue                                                    |
| <ul> <li>View enrollee eligibility and demographic information for the<br/>FFS pharmacy benefit.</li> </ul>                          | or                                                          |
| <ul> <li>View details for FFS pharmacy claims.</li> </ul>                                                                            | Create One Healthcare ID                                    |
| For information about registering for and logging into the portal Login quick link on the <u>Optum Rx Indiana Medicaid website</u> . | Manage My One Healthcare ID                                 |
| See the Pharmacy Benefits page for more information.                                                                                 | ← Chat with support <sup>©</sup> ⑦ Help Center <sup>©</sup> |
| 2                                                                                                    | NATION AND A STRATION                                       |

### News

#### 🕲 🕅 Indiana Medicaid for Providers

### **IHCP Providers**

The Indiana Health Coverage Programs (IHCP) offers providers easy access to the resources and tools needed to conduct business with Indiana Medicaid. Provider updates and announcements, important reference materials, and general program information are all available through links and webpages located on this website.

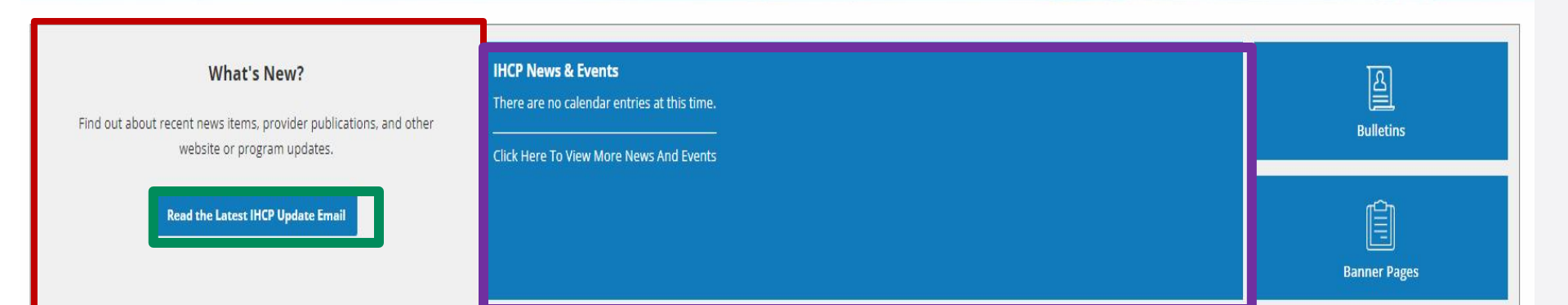

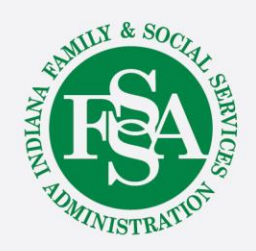

Q

Search Providers

### **Provider Enrollment**

| <b>JIN</b> .g <u>ov</u> | An officia | l website of the Indiana S              | tate Government              | 🛞 Accessibilit        | y Settings 🛛 🚱 Langua | age Translation 🛛 🔽 | Governor Eric J. Holcomb |
|-------------------------|------------|-----------------------------------------|------------------------------|-----------------------|-----------------------|---------------------|--------------------------|
| MENU                    | FS M       | IDIANA<br>EDICAID<br>r Providers Indiar | na Medicaid                  | for Provide           | ers                   | Search              | Providers Q              |
| +<br>Provider Enro      | Dllment    | Provider References                     | +<br>=<br>Provider Education | Business Transactions | Clinical Services     | About IHCP Programs | Contact Information      |

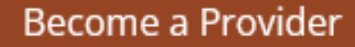

**IHCP Provider Enrollment Transactions** 

Complete an IHCP Provider Enrollment Application

Maintaining Your IHCP Provider Enrollment

Family Member/Associate Transportation Providers

Ordering, Prescribing or Referring Providers

Enrolling as a Managed Care Program Provider

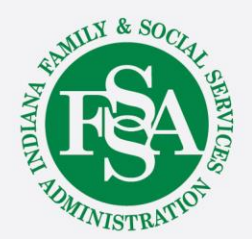

## **Provider References**

| <b>JIN</b> .gov | An official | website of the Indiana S            | itate Government | 🛞 Accessibility       | y Settings 🛛 🚱 Langua | ge Translation 🛛 🗹 G | overnor Eric J. Holcomb |
|-----------------|-------------|-------------------------------------|------------------|-----------------------|-----------------------|----------------------|-------------------------|
| MENU            |             | Diana<br>Dicaio<br>Providers Indiar | na Medicaid      | for Provide           | rs                    | Search P             | roviders Q              |
| Provider Enrol  | llment      | Provider References                 | +<br>            | Business Transactions | Clinical Services     | About IHCP Programs  | Contact Information     |

| Bulletins, Banner Pages and Reference Modules |       |
|-----------------------------------------------|-------|
| Current News                                  |       |
| Code Sets                                     |       |
| Email Notifications                           |       |
| Forms                                         |       |
| IHCP Provider Locator                         |       |
| OPR Provider Verification                     |       |
| Other Provider Resources                      |       |
|                                               | DIANA |

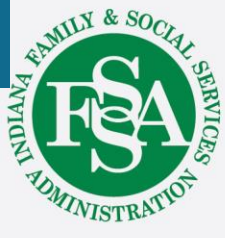

### **Reference Search**

| <b>J</b> IN.gov | An official   | website of the Indiana S            | tate Government              | <ol> <li>Accessibility</li> </ol> | y Settings 🛛 🚱 Langu | age Translation 🛛 🛃 🤇 | Governor Eric J. Holcomb |
|-----------------|---------------|-------------------------------------|------------------------------|-----------------------------------|----------------------|-----------------------|--------------------------|
|                 |               | biana<br>bicaid<br>Providers Indiar | na Medicaid                  | for Provide                       | rs                   | Search F              | Providers Q              |
| Provider Enr    | ]<br>rollment | Provider References                 | +<br>=<br>Provider Education | Business Transactions             | Clinical Services    | About IHCP Programs   | Contact Information      |

### **Provider Reference Search**

Topical searches across all bulletins, banner pages and/or reference modules may be completed by entering a word or phrase in the box below and clicking the search button. You will be taken to a new page with a list of results that contain the requested term(s). Click a link in the results to access the desired document.

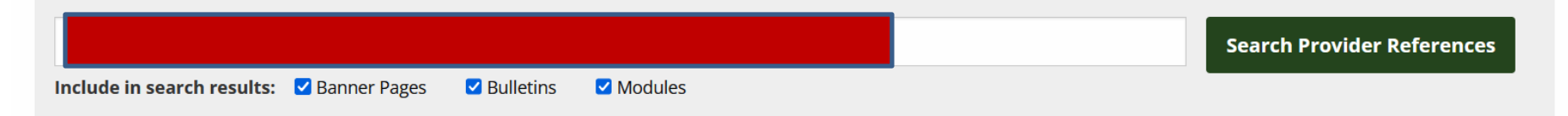

Search results include current provider reference modules as well as bulletins and banner pages published on or after Jan. 1, 2020. For historical purposes, bulletins, banner pages and newsletters issued *before* 2020 are accessible from the <u>IHCP Bulletin Archive</u>, <u>IHCP Banner Page Archive</u> and <u>IHCP Newsletter Archive</u> pages.

### Enter a keyword, subject or phrase.

 Check Banners, Bulletins, and Modules to search all resources.

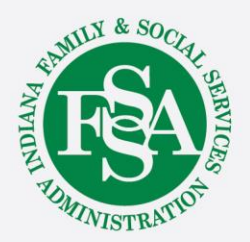

### **Reference Modules**

#### **IHCP Provider Reference Modules**

For information about IHCP policies and procedures, including guidance on provider enrollment, billing, reimbursement and more, refer to the IHCP provider reference module appropriate to the topic of interest.

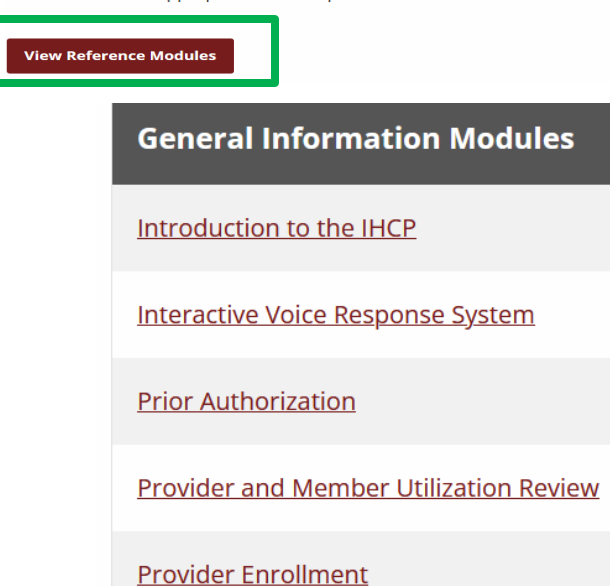

Provider Healthcare Portal

**Claims and Billing Procedures Modules** 

**Claim Submission and Processing** 

Claim Adjustments

**Claim Administrative Review and Appeals** 

Electronic Data Interchange

Financial Transactions and Remittance Advice

National Correct Coding Initiative

Third-Party Liability

#### Eligibility and Benefits Modules

Member Eligibility and Benefit Coverage

**Presumptive Eligibility** 

**Right Choices Program** 

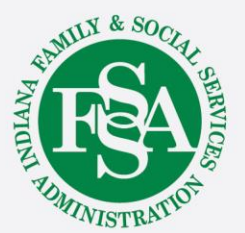

### **Provider Specific Modules**

#### **IHCP Provider Reference Modules**

18

Hearing Services

For information about IHCP policies and procedures, including guidance on provider enrollment, billing, reimbursement and more, refer to the IHCP provider reference module appropriate to the topic of interest.

| View Reference Modules                                                              | Hearing Services                                            |
|-------------------------------------------------------------------------------------|-------------------------------------------------------------|
| Service- and Provider-Specific Modules                                              | Home- and Community-Based Services Billing Guidelines       |
| Anesthesia Services                                                                 | Home Health Services                                        |
| Behavioral Health Services                                                          | Hospice Services                                            |
| Chiropractic Services                                                               | Hospital Assessment Fee                                     |
| <u>Clinical Trials</u>                                                              | Injections, Vaccines and Other Physician-Administered Drugs |
| Dental Services                                                                     | Inpatient Hospital Services                                 |
| Diabetes Self-Management Training Services                                          | Laboratory Services                                         |
| Durable and Home Medical Equipment and Supplies                                     | Long-Term Care                                              |
| Early and Periodic Screening, Diagnostic and Treatment (EPSDT)/HealthWatch Services | Medical Practitioner Reimbursement                          |
| Emergency Services                                                                  | Obstetrical and Gynecological Services                      |
| Evaluation and Management Services                                                  | Oncology Services                                           |
| Family Planning Services                                                            | Out of State Providers                                      |
| Federally Qualified Health Centers and Rural Health Clinics                         |                                                             |
| <u>Genetic Testing</u>                                                              | Outpatient Facility Services                                |
| Hearing Services                                                                    | Pharmacy Services                                           |

## **Program Specific Modules**

#### **IHCP Provider Reference Modules**

For information about IHCP policies and procedures, including guidance on provider enrollment, billing, reimbursement and more, refer to the IHCP provider reference module appropriate to the topic of interest.

| View Reference Modules          |                             |
|---------------------------------|-----------------------------|
| Podiatry Services               | 590 Program                 |
| Radiology Services              | -                           |
| Renal Dialysis Services         | Family Planning Elig        |
| School Corporation Services     | <u>Healthy Indiana Plar</u> |
| Surgical Services               | Medicaid Rehabilita         |
| Telehealth and Virtual Services |                             |
| <u>Therapy Services</u>         |                             |
| Transportation Services         |                             |

**Vision Services** 

<u>ibility Program</u>

tion Option Services

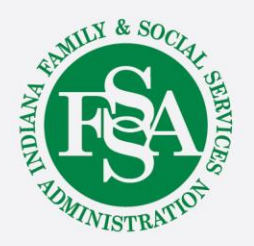

### Home and Community Based Services Modules

**Program-Specific Modules – Home- and Community-Based Services** 

Division of Mental Health and Addiction Adult Mental Health Habilitation Services

Division of Mental Health and Addiction Behavioral and Primary Healthcare Coordination Service

Division of Mental Health and Addiction Child Mental Health Wraparound Services

<u>Division of Disability and Rehabilitative Services</u> <u>Home- and Community-Based Services Waivers</u> (Community Integration and Habilitation, Family Supports, Health and Wellness, Traumatic Brain Injury)

Office of Medicaid Policy and Planning Home- and Community-Based Services Waiver: Indiana PathWays for Aging

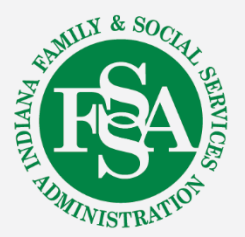

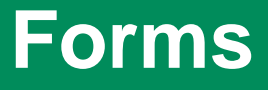

- <u>340B Program</u>
- <u>590 Program</u>
- <u>Claim-Related Forms (Nonpharmacy)</u>
- <u>Claim Adjustment Forms (Nonpharmacy</u>)
- <u>Financial Forms</u>
- <u>Hospice Forms</u>
- <u>Hospital Forms</u>
- Long-Term Care (LTC) Forms
- Managed Care Program Forms
  - <u>Hoosier Care Connect Forms</u>
  - Healthy Indiana Plan (HIP) Forms
  - Hoosier Healthwise Forms
  - Indiana PathWays for Aging Forms

- Medicaid Behavioral/Physical Health Coordination
- Medical Clearance Forms and Certifications of Medical Necessity.
- <u>Pharmacy Forms</u>
- Prior Authorization (Nonpharmacy)
- <u>Provider Correspondence Forms</u>
- Provider Enrollment Forms
- <u>Self-Disclosure of Provider Overpayments</u>
- Third-Party Liability (TPL) Forms

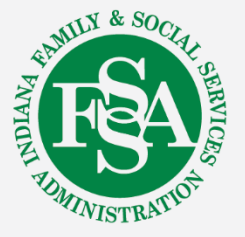

### **Provider Education**

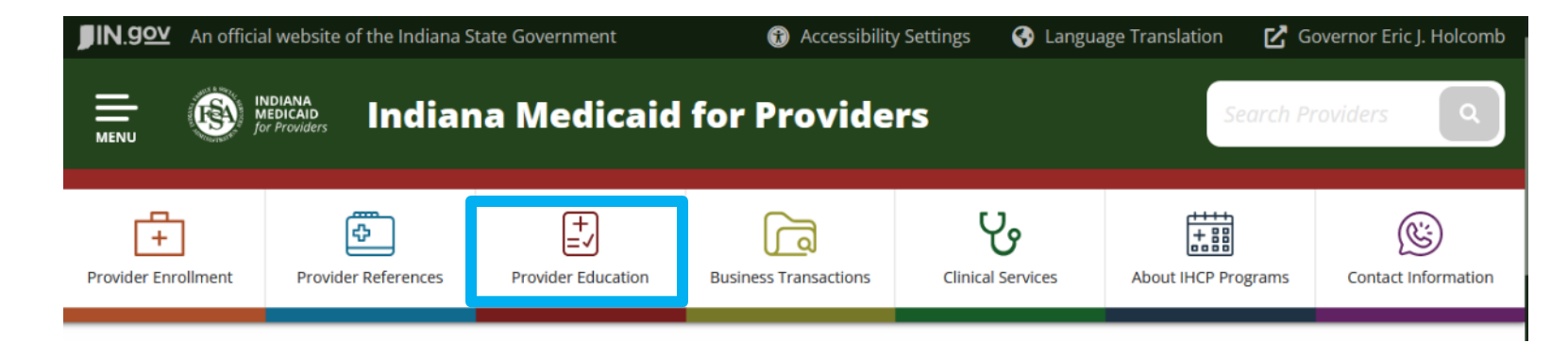

#### **Provider Education Opportunities**

2024 IHCP Works

IHCP Live

**IHCP Quick Hits** 

Program Integrity Provider Education Training

**IHCP Provider Healthcare Portal Training** 

PE Qualified Provider Training

Electronic Visit Verification Training

Archived Workshop Presentations

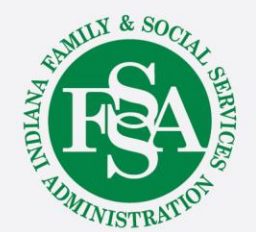

## **Billing and Remittance**

|                                                                                                    | Ment Meteosibility                                                                                                    | / Settings 😽 Langua                                                                              | age Translation 🗹 G                                                                               | overnor Eric J. Holcomb            |                   |
|----------------------------------------------------------------------------------------------------|----------------------------------------------------------------------------------------------------|--------------------------------------------------------------------------------------------------|---------------------------------------------------------------------------------------------------|------------------------------------|-------------------|
|                                                                                                    | dicaid for Provide                                                                                                    | rs                                                                                               | Search Pl                                                                                         | roviders Q                         |                   |
| Provider Enrollment Provider References Provider                                                                                                    | Education                                                                                                    | Clinical Services                                                                                | About IHCP Programs                                                                               | Contact Information                |                   |
| Portal Links for Providers<br>IHCP Provider Healthcare Portal<br>Eligibility Verification<br>Presumptive Eligibility (PE)<br>Electronic Visit Verification | <ul> <li><u>Code Sets</u></li> <li><u>IHCP Fee Schedu</u></li> <li><u>Long-Term Care I</u></li> <li><u>Diagnosis-Related</u></li> <li><u>Explanation of Best Practices for</u></li> <li>Claim Administra</li> </ul> | l <u>es</u><br>Durable Medio<br>d Group (DRG)<br>enefits (EOB)<br>Claim Submis<br>tive Review ar | <u>cal Equipment</u><br><u>) Inpatient Reinssion</u><br>25 10 10 10 10 10 10 10 10 10 10 10 10 10 | <u>(DME) Per Die</u><br>mbursement | <u>m Table</u>    |
| Electronic Data Interchange (EDI) Solution<br>Billing and Remittance<br>Program Integrity                                                                  | ns                                                                                                    |                                                                                                  | <u>Ia Appear</u>                                                                                  | PANITA PANITA                      | & SOCIAH SERVICES |

## **Clinical Services**

| <b>JIN.90</b> An office  | ial website of the Indiana S                | tate Government               | <ul> <li>Accessibility</li> </ul> | v Settings 🛛 🚱 Langua | age Translation 🛛 🔀 G | overnor Eric J. Holcomb |       |
|--------------------------|---------------------------------------------|-------------------------------|-----------------------------------|-----------------------|-----------------------|-------------------------|-------|
|                          | Indiana<br>Medicaio<br>for Providers Indian | a Medicaid                    | for Provide                       | rs                    | Search Pl             | roviders Q              |       |
| +<br>Provider Enrollment | Provider References                         | +<br>■✓<br>Provider Education | <b>Business Transactions</b>      | Clinical Services     | About IHCP Programs   | Contact Information     |       |
|                          | Medical Review                              | Гeam (MRT)                    |                                   |                       |                       |                         |       |
|                          | Prior Authorizati                           | on                            |                                   |                       |                       |                         |       |
|                          | Preadmission Sc                             | reening and Res               | ident Review (PAS                 | RR)                   |                       |                         |       |
|                          | Long-Term Care                              |                               |                                   |                       |                       |                         |       |
|                          | Hospice                                     |                               |                                   |                       |                       |                         |       |
|                          | Medicaid Rehabi                             | litation Option (I            | MRO)                              |                       |                       |                         |       |
|                          | Substance Use D                             | visorder (SUD)/Se             | erious Mental Illne               | ess (SMI) Treatmo     | ent                   |                         |       |
|                          | Nonemergency I                              | Medical Transpo               | rtation                           |                       |                       |                         |       |
|                          | Notification of P                           | regnancy (NOP)                |                                   |                       |                       | TIX & SOCA              |       |
|                          | Pharmacy Benef                              | its 🔶                         |                                   |                       |                       | A Stand                 | 1 SHI |
|                          | Preferred Diabet                            | es Supply List (P             | DSL)                              |                       |                       | <b>FSA</b>              | Santa |
|                          | Right Choices Pro                           | ogram (RCP)                   |                                   |                       |                       | TUMINISTRATIC           | \$    |

24

SERVICES

### **Fee for Service Pharmacy Benefits**

| Pharmacy Services                                                                                | Fee-for-Service Programs:<br>• OptumRx |
|--------------------------------------------------------------------------------------------------|----------------------------------------|
| Home Boards and Committees Preferred Products                                                    | Manufacturer Information               |
| Search our records Enter a search term in the field below, select a search type and click on the | "Search" button                        |
| NDC Code<br>Search by Labeler Code (5 digit), N <del>DC Code (11 digit) or Labeler Na</del>      | Search Clear                           |

| Enter a search term in the field below, select a search type and click on the "Search" button |
|-----------------------------------------------------------------------------------------------|
|                                                                                               |
| The search will match any of the database fields with your search term.                       |
| I he search will match any of the database fields with your search term.                      |
| I he search will match any of the database fields with your search term.                      |
| <br>I he search will match any of the database fields with your search term.                  |

## **IHCP Programs**

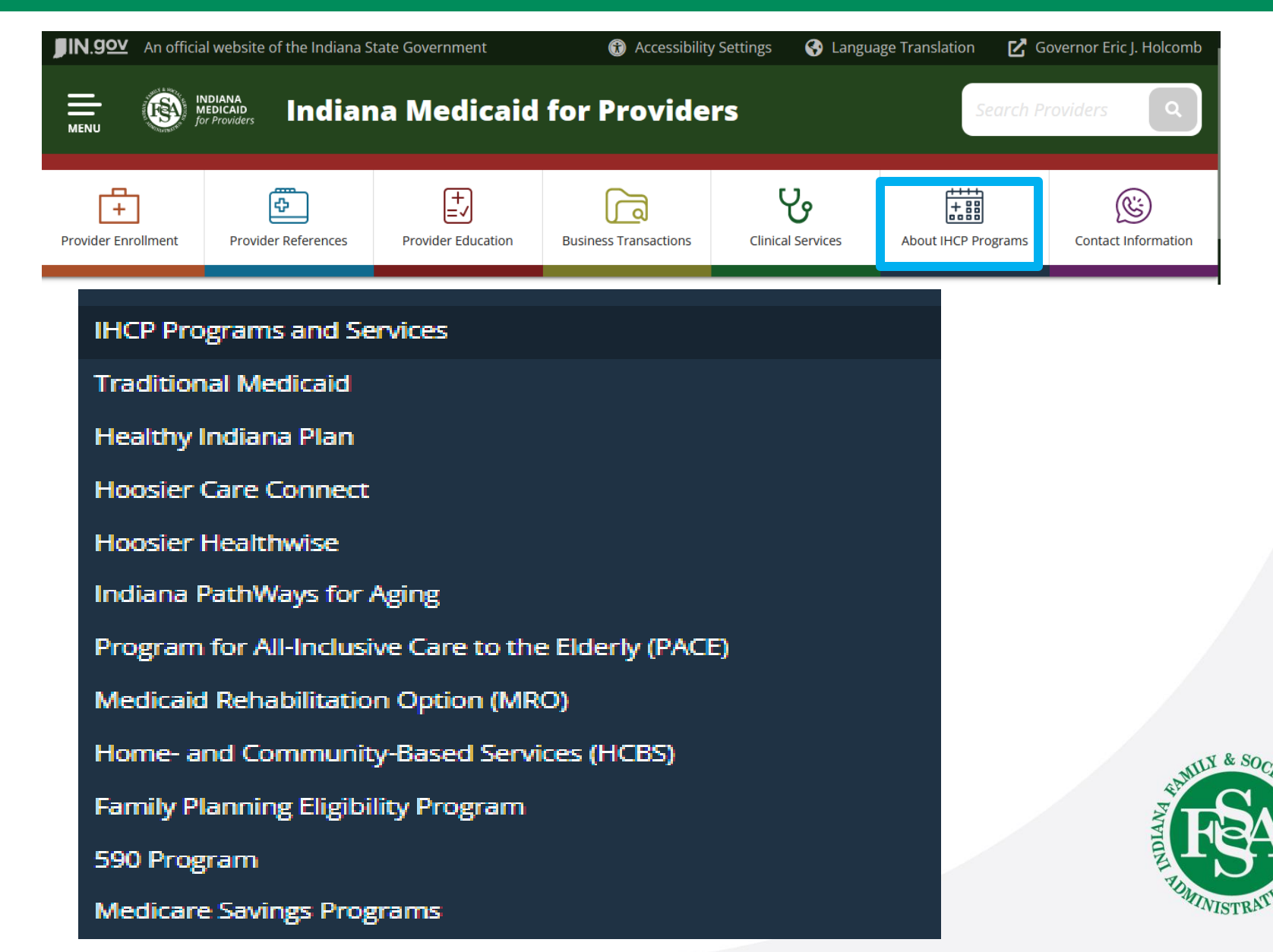

## **Contact Information**

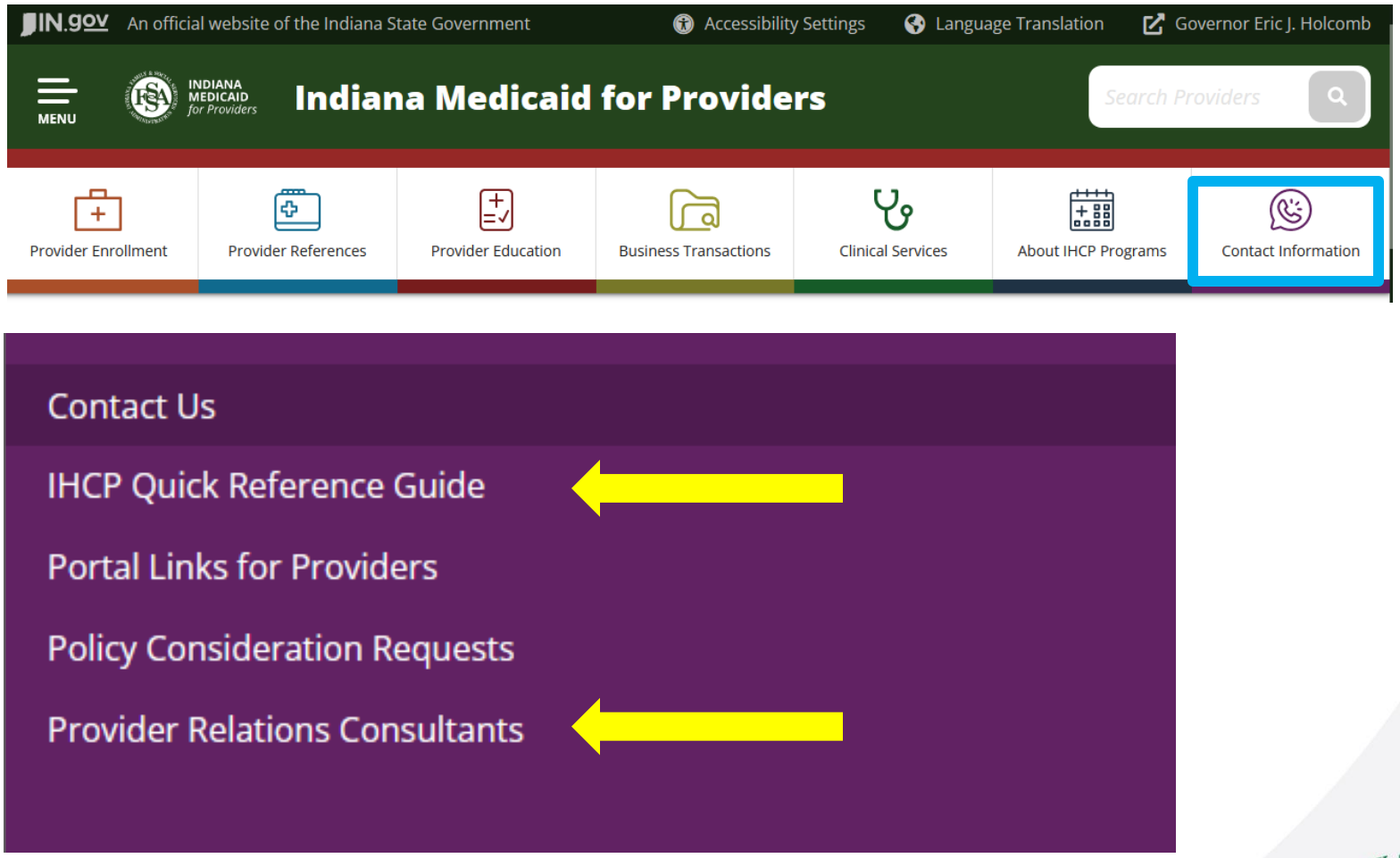

Let's first take a closer look at the IHCP Quick Reference Guide.

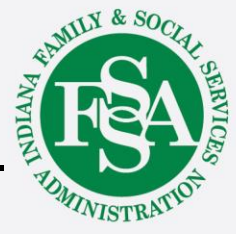

### **Quick Reference Guide**

### **IHCP Quick Reference Guide –** *Contact Information*

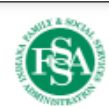

| General<br>Information<br>for the<br>Indiana<br>Health<br>Coverage | Provider Customer Assistance<br>800-457-4584<br>Member Customer Assistance<br>800-457-4584<br>Member Applications<br>800-403-0864 | Provider Enrollment<br>IHCP Provider Enrollment<br>PO Box 50443<br>Indianapolis, IN 46250-<br>0418<br>800-457-4584 | Third-Party Liability (TPL)<br>IHCP Third-Party Liability<br>PO Box 50441<br>Indianapolis, IN 46250-0418<br>800-457-4584<br>Fax: 866-667-6579 | Fraud and Abuse Reporting<br>Office of Medicaid Policy &<br>Planning (OMPP)<br>Program Integrity<br>402 W. Washington St.,<br>Room W374<br>Indianapolis, IN 46204-2739 | Long-Term Care Rate-<br>Setting<br>Long-Term Care Audits<br>Myers and Stauffer<br>800-877-6927<br>Fax: 317-571-8481<br>mslc.com/Indiana |
|--------------------------------------------------------------------|----------------------------------------------------------------------------------------------------|----------------------------------------------------------------------------------------------------|----------------------------------------------------------------------------------------------------|----------------------------------------------------------------------------------------------------|----------------------------------------------------------------------------------------------------|
| Health<br>Coverage<br>Programs                                     | 800-457-4584<br>Member Applications<br>800-403-0864                                                                               | Indianapolis, IN 46250-<br>0418<br>800-457-4584<br>IHCP Provider Healthcare                                        | Indianapolis, IN 46250-0418<br>800-457-4584<br>Fax: 866-667-6579<br>INXIXTPLRequests@gainwelltechnologies.com                                 | 402 W. Washington St.,<br>Room W374<br>Indianapolis, IN 46204-2739<br>Program Integrity@fssa in gov                                                                    | 800-877-6927<br>Fax: 317-571-8481<br>mslc.com/Indiana                                                                                   |
| (IHCP)                                                             | Indiana Medicaid Website<br>in.gov/medicaid                                                                                       | Portal<br>portal.indianamedicaid.com                                                                               | TPL Casualty<br>INXIXTPLCasualty@gainwelltechnologies.com                                                                                     | IHCP Provider and Member<br>Concerns Line<br>800-457-4515                                                                                                    |                                                                                                    |

#### Fee-for-Service (FFS), Including Traditional Medicaid, Waiver, 590 Program and Other FFS Coverage

| FFS<br>Information<br>(Other than for<br>Pharmacy and<br>Nonemergency<br>Medical<br>Transportation<br>[NEMT]) | FFS Prior Authorization and<br>Utilization Management<br>(PA-UM) Contractor<br>PA Submission by Mail, Phone, Fax<br>and Portal<br>For Medical, Dental and Substance<br>Use Disorder (SUD):<br>Acentra Health – Prior Authorization<br>6802 Paragon Place, Suite 440<br>Richmond, VA 23230<br>866-725-9991<br>Fax: 800-261-2774<br>Atrezzo Provider Portal:<br>atrezzo acentra.com<br>Disenrollment From Hoosier<br>Healthwise for FFS Hospice<br>866-725-9991<br>Fax: 800-922-9805 | FFS Electronic Transactions<br>Electronic Data Interchange<br>INXIXTradingPartner@gainwell<br>technologies.com<br>800-457-4584<br>Paper Attachments for Electronic Claims<br>Gainwell – Claim Attachments<br>PO Box 50440<br>Indianapolis, IN 46250-0440<br>IHCP Provider Healthcare Portal<br>portal.indianamedicaid.com<br>IHCP Portal Help Desk – Technical<br>Assistance<br>INXIXElectronicSolution@gainwell<br>technologies.com<br>800-457-4584<br>Atrezzo Provider Portal (for PA-UM)<br>atrezzo.acentra.com | FFS Paper Claim Submission<br>Professional (Excluding Crosso<br>Gainwell – CMS-1500 Claims<br>PO Box 50447<br>Indianapolis, IN 46250-0418<br>Professional Crossover<br>Gainwell – CMS-1500 Crossov<br>Claims<br>PO Box 50445<br>Indianapolis, IN 46250-0418<br>Institutional (Inpatient Hospital,<br>Health, Hospice, Long-Term Ca<br>Outpatient Facility – Including<br>Crossover)<br>Gainwell – UB-04 Claims<br>PO Box 50448<br>Indianapolis, IN 46250-0418<br>Dental<br>Gainwell – Dental Claims<br>PO Box 50446<br>Indianapolis, IN 46250-0418 | ver)<br>ver<br>Home<br>are,                                              | FFS Adjustment F<br>(No Refund Check<br>Gainwell – Adjust<br>PO Box 50444<br>Indianapolis, IN 4<br>0420<br>FFS Refunds<br>Gainwell – Refun<br>PO Box 2303, De<br>Indianapolis, IN 4<br>2303<br>Uncashed FFS Ch<br>Returns<br>Gainwell – Financ<br>PO Box 50458<br>Indianapolis, IN 4<br>0418 | orms<br>(s)<br>ments<br>6250-<br>ds<br>(pt. 130<br>6206-<br>eck<br>ce<br>6250-                               | Form Requests<br>Gainwell – Written<br>Correspondence<br>PO Box 50442<br>Indianapolis, IN<br>46250-0418<br>FFS Nonpharmacy<br>and non-PA Provider<br>Inquiries and Claim<br>Administrative<br>Review Requests<br>Gainwell – Written<br>Correspondence<br>IHCP Provider<br>Healthcare Portal<br>(In the IHCP Portal,<br>click the Secure<br>Correspondence<br>link to submit a<br>request) |
|----------------------------------------------------------------------------------------------------|----------------------------------------------------------------------------------------------------|----------------------------------------------------------------------------------------------------|----------------------------------------------------------------------------------------------------|--------------------------------------------------------------------------|----------------------------------------------------------------------------------------------------|----------------------------------------------------------------------------------------------------|----------------------------------------------------------------------------------------------------|
| FFS NEMT<br>Information                                                                                       | Verida Trip Reservation Line<br>855-325-7586<br>Member Portal:<br>member.verida.com<br>Member Webpage:<br>myverida.com/member-resources                                                                                                    | Verida Provider Assistance Line<br>855-325-7611<br>Provider Portal:<br>provider.verida.com<br>Provider Webpage:<br>myverida.com/transportation-providers                                                                                                    | Verida Facility Dispatch Line<br>888-822-6104<br>Facility Portal:<br>facility.verida.com<br>Facility.Webpage:<br>myverida.com/facilities                                                                                                    | Verida Fat<br>Line<br>(standing<br>855-325-7:<br>Verida We<br>verida.com | cility Assistance<br>orders)<br>588<br>absite                                                                                                    | Request<br>INClaims<br>Claim Pr<br>Verida<br>4751 B<br>Atlanta,<br>Claim Ap<br>Verida<br>843 Da<br>Villa Rid | Administrative Review<br>@verida.com<br>ocessing<br>est Rd., Suite 300<br>, GA 30337<br>opeals<br>Claims<br>Ilas Highway<br>ca, GA 30180                                                                                                    |

### **Healthy Indiana Plan**

### **IHCP Quick Reference Guide –** *Contact Information*

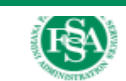

|--|

#### Managed Care

| Healthy Indiana<br>Plan (HIP)                                                       | Anthem<br>Provider Services<br>Anthem.com<br>844-533-1995<br>Fax: 866-408-7087<br>Member Services                                                                                                    | Managed Health Services (MHS)<br>Provider Services<br>MHSIndiana.com<br>877-647-4848<br>Fax: 866-753-7240<br>Member Services                                                                                                    | MDwise<br>Provider Services<br>MDwise.org<br>800-356-1204<br>Fax: 877-822-7190                                                                                                    | CareSource<br>Provider Services<br>CareSource.com<br>844-607-2831<br>Member Services                                                                                                    |
|-------------------------------------------------------------------------------------|----------------------------------------------------------------------------------------------------|----------------------------------------------------------------------------------------------------|----------------------------------------------------------------------------------------------------|----------------------------------------------------------------------------------------------------|
| Enrollment<br>Broker<br>(MAXIMUS)<br>Helpline:<br>877-438-4479<br>Fax: 317-238-3120 | Member Services<br>Member Services<br>866-408-6131<br>Claims<br>Anthem Reimbursement<br>Prior Authorization – Medical and Substance<br>Use Disorder (SUD)<br>Anthem PA<br>844-533-1995<br>Fax (Physical Health Inpatient and Outpatient):<br>866-406-2803<br>Fax (Behavioral Health Inpatient): 877-434-7578<br>Fax (Behavioral Health Outpatient):<br>866-877-5229<br>Pharmacy Services<br>PBM: IngenioRx<br>Anthem Pharmacy Information<br>Claims: 833-205-6007<br>PA: 844-533-1995<br>PA Fax (Retail Pharmacy): 844-864-7860<br>PA Fax (Retail Pharmacy): 844-864-7860<br>PA Fax (Medical Injectable): 888-209-7838<br>Help for Pharmacists: 833-236-6191<br>Dental Services<br>DBM: DentaQuest<br>DentaQuest<br>DentaQuest Provider Portal<br>955.455.5786 | Member Services<br>Member Services<br>877-647-4848<br>Claims<br>MHS Payment Policies<br>Prior Authorization – Medical and SUD<br>MHS PA<br>877-647-4848<br>Fax (Physical Health Inpatient and<br>Outpatient): 866-912-4245<br>Fax (Behavioral Health Inpatient):<br>844-288-2591<br>Fax (Behavioral Health Outpatient):<br>866-694-3649<br>Pharmacy Services<br>MHS Pharmacy Information<br>PBM Claims: CVS Health<br>PBM PA: US Script<br>Claims: 800-311-0557<br>PA: 866-399-0928<br>PA Fax: 855-678-6976 (specialty)<br>Dental Services<br>DBM: Envolve Dental<br>Envolve Dental Provider Portal<br>855-609-5157 | Member Services<br>800-356-1204<br>Claims<br><u>HIP Claims</u><br>Prior Authorization – Medical and SUD<br>MDwise PA<br>888-961-3100<br>Fax (Physical Health Inpatient and<br>Outpatient): 866-613-1642<br>Fax (Behavioral Health Inpatient):<br>866-613-1631<br>Fax (Behavioral Health Outpatient):<br>866-613-1642<br>Pharmacy Services<br>MDwise Pharmacy Information<br>PBM: MedImpact<br>Claims: 844-336-2677<br>PA: 800-788-2949<br>PA Fax: 858-790-7100<br>Dental Services<br>DBM: DentaQuest<br>DentaQuest Provider Portal<br>855-453-5286 | Member Services<br>844-607-2829<br>Claims<br>CareSource Claims<br>844-607-2831<br>Prior Authorization – Medical and SUD<br>CareSource PA<br>844-607-2831<br>Fax: 844-432-8924<br>Pharmacy Services<br>CareSource Pharmacy Information<br>PBM Claims: Express Scripts (ESI)<br>Pharmacy Help Desk: 800-440-0474<br>PA: 844-607-2831<br>Pharmacy Benefit PA Fax:<br>866-930-0019<br>Physician-Administered Drugs (Medical<br>Benefit) PA Fax:<br>888-399-0271<br>Dental Services<br>CareSource Dental<br>844-607-2831<br>Vision Services<br>VBM: Superior Vision |
|                                                                                     | Fax: 262-834-3589<br>Vision Services<br>VBM: Superior Vision<br><u>superiorvision com/eve-care-professionals</u><br>877-235-5317<br>Fax: 518-556-7707                                                                                                    | Vision Services<br>VBM: Envolve Vision<br>visionbenefits envolvehealth.com<br>866-599-1774 (Hoosier Healthwise and<br>Hoosier Care Connect)<br>844-820-6523 (HIP)                                                                                                    | Fax: 262-834-3589                                                                                                    | Provider Customer Service:<br>888-575-0203<br>Utilization Management (PA):<br>Fax: 886-819-9417<br>Email: ecs@superiorvision.com                                                                                                    |

### **Hoosier Care Connect**

### **IHCP Quick Reference Guide –** *Contact Information*

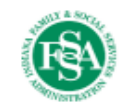

| Hoosier Care      | Anthem                                           | Managed Health Services (MHS)                                   | UnitedHealthcare                      |
|-------------------|--------------------------------------------------|-----------------------------------------------------------------|---------------------------------------|
| Connect           | Provider Services                                | Provider Services                                               | Provider Services                     |
|                   | Anthem.com                                       | MHSIndiana.com                                                  | UHCprovider.com/INcommunityplan       |
|                   | 844-284-1798                                     | 8//-64/-4848<br>Eax: 866-753-7240                               | 877-610-9785                          |
|                   | Fax. 000-000-0040                                | Fax. 600-735-7240                                               | Member Services                       |
|                   | Member Services                                  | Member Services                                                 | UHCCommunityPlan.com/in               |
|                   | 844-284-1797                                     | 8/7-647-4848                                                    | 800-832-4643                          |
| Enrollment        | Claims                                           | Claims                                                          | Claims                                |
| Broker            | Anthem Reimbursement                             | MHS Payment Policies                                            | UHCprovider.com/claims                |
| (MAXIMUS)         | 866-408-6132                                     | Prior Authorization – Medical and SUD                           | 877-610-9785                          |
| Helpline:         | Prior Authorization – Medical and Substance Use  | MHS PA                                                          | Prior Authorization – Medical and SUD |
| 866-963-7383      | Disorder (SUD)                                   | 877-647-4848                                                    | UHCprovider.com/paan                  |
| Fax: 317-238-3120 | Anthem PA                                        | Fax (Physical Health Inpatient and Outpatient):                 | 877-610-9785                          |
|                   | 844-284-1798                                     | 800-912-4245<br>Eax (Rehavioral Health Inpatient): 944-299-2501 | Fax: 844-897-6514                     |
|                   | 866-406-2803                                     | Fax (Behavioral Health Outpatient): 866-694-3649                | Pharmacy Services                     |
|                   | Fax (Behavioral Health Inpatient): 877-434-7578  |                                                                 | PBM: Optum Rx                         |
|                   | Fax (Behavioral Health Outpatient): 866-877-5229 | Pharmacy Services                                               | UnitedHealthcare Pharmacy Information |
|                   | Pharmacy Services                                | PBM Claims: CVS Health<br>PBM DA: US Script                     | Claims: 866-215-5046                  |
|                   | PBM: IngenioRx                                   | MHS Pharmacy Information                                        | PA Fax: 844-897-6514                  |
|                   | Anthem Pharmacy Information                      | Claims: 800-378-0779                                            |                                       |
|                   | Claims: 833-235-2024                             | PA: 866-399-0928                                                | Dental Services                       |
|                   | PA: 844-284-1798                                 | PA Fax: 866-399-0929 (standard)                                 | 844-402-9118                          |
|                   | PA Fax (Retail Pharmacy): 844-864-7860           | PA Fax: 855-678-6976 (specialty)                                | 044-402-3110                          |
|                   | PA Fax (Medical Injectable): 888-209-7838        | Dental Services                                                 | Vision Services                       |
|                   | Help for Fharmacists. 635-250-0191               | DBM: Envolve Dental                                             | marchvisioncare.com                   |
|                   | Dental Services                                  | Envolve Dental Provider Portal                                  | 044-400-2724                          |
|                   | DBM: DentaQuest                                  | 855-609-5157                                                    |                                       |
|                   | 855-453-5286                                     | Vision Services                                                 |                                       |
|                   | Fax: 262-834-3589                                | VBM: Envolve Vision                                             |                                       |
|                   |                                                  | Visionbenetits.envolvehealth.com                                |                                       |
|                   | VISION Services                                  | Connect)                                                        |                                       |
|                   | viow: Superior Vision                            | 844-820-6523 (HIP)                                              |                                       |
|                   | 877-235-5317                                     |                                                                 |                                       |
|                   | Fax: 518-556-7707                                |                                                                 |                                       |
|                   |                                                  |                                                                 |                                       |

### **Hoosier Healthwise**

### **IHCP Quick Reference Guide –** Contact Information

#### Hoosier Healthwise Anthem Managed Health Services (MHS) MDwise Provider Services Provider Services Provider Services Anthem.com MHSIndiana.com MDwise.org 866-408-6132 877-647-4848 800-356-1204 Fax: 866-408-7087 Fax: 866-753-7240 Member Services Member Services 866-408-6131 877-647-4848 Member Services Enrollment Broker 800-356-1204 (MAXIMUS) Claims Claims Helpline: Anthem Reimbursement MHS Payment Policies Claims 800-889-9949 Prior Authorization (PA) - Medical and Prior Authorization – Medical and SUD 800-356-1204 Fax: 317-238-3120 Substance Use Disorder (SUD) MHS PA Anthem PA 877-647-4848 866-408-6132 Fax (Physical Health Inpatient and MDwise PA Fax (Physical Health Inpatient and Outpatient: 866-912-4245 888-961-3100 Outpatient): 866-406-2803 Fax (Behavioral Health Inpatient): Fax (Behavioral Health Inpatient): 844-288-2591 Pharmacy Services 877-434-7578 Fax (Behavioral Health Outpatient): PBM: MedImpact Fax (Behavioral Health Outpatient): 866-694-3649 866-877-5229 Pharmacv Services Pharmacv Services PBM Claims: CVS Health PA: 800-788-2949 PBM: IngenioRx PBM PA: US Script Anthem Pharmacy Information MHS Pharmacy Information Dental Services Claims: 833-235-2023 Claims: 800-378-0815 PA: 866-408-6132 PA: 866-399-0928 PA Fax (Retail Pharmacy): 844-864-7860 PA Fax (Standard): 866-399-0929 855-453-5286 PA Fax (Medical Injectable): 888-209-7838 PA Fax (Specialty): 855-678-6976 Help for Pharmacists: 833-236-6191 Dental Services Dental Services DBM: Envolve Dental DBM: DentaQuest Envolve Dental Provider Portal 855-609-5157 DentaQuest Provider Portal 855-453-5286 Vision Services Fax: 262-834-3589 VBM: Envolve Vision Vision Services visionbenefits.envolvehealth.com 866-599-1774 (Hoosier Healthwise and VBM: Superior Vision superiorvision.com/eve-care-professionals Hoosier Care Connect) 877-235-5317 844-820-6523 (HIP) Fax: 518-556-7707

Fax: 877-822-7190 or 317-829-5530

MDwise Hoosier Healthwise Claims

Prior Authorization – Medical and SUD Fax: 888-465-5581

MDwise Pharmacy Information Claims: 844-336-2677 PA Fax: 858-790-7100

DBM: DentaQuest DentaQuest Provider Portal Fax: 262-834-3589

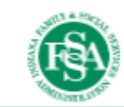

#### Care Source

Provider Services CareSource.com 844-607-2831

Member Services 844-607-2829

Claims CareSource Claims 844-607-2831

Prior Authorization – Medical and SUD CareSource PA 844-607-2831 Fax: 844-432-8924

Pharmacv Services CareSource Pharmacy Information PBM Claims: Express Scripts (ESI) Pharmacy Help Desk: 800-416-3632 PA: 844-607-2831 Pharmacy Benefit PA Fax: 866-930-0019 Physician Administered Drugs (Medical Benefit) PA Fax: 888-399-0271

Dental Services CareSource Dental 844-607-2831

Vision Services VBM: Superior Vision Provider Customer Service: 888-575-0203 Utilization Management (PA): Fax: 886-819-9417 Email: ecs@superiorvision.com

### **Indiana Pathways for Aging**

### **IHCP Quick Reference Guide –** *Contact Information*

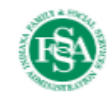

| PathWays                                             | Anthem                                                                                                    | Humana                                                                                                    | UnitedHealthcare                                                                                                    |
|------------------------------------------------------|----------------------------------------------------------------------------------------------------|----------------------------------------------------------------------------------------------------|----------------------------------------------------------------------------------------------------|
|                                                      | Provider Network – Credentialing and Contracting                                                                                                    | Provider Network – Credentialing and Contracting                                                                                                    | Provider Network – Credentialing and Contracting                                                                                                    |
|                                                      | Anthem Provider Relations at                                                                                                    | Humana Provider Relations at                                                                                                    | UnitedHealthcare Provider Relations at                                                                                                    |
|                                                      | INMLTSSProviderRelations@anthem.com                                                                                                    | INMedicaidProviderRelations@humana.com                                                                                                    | IN_ProviderServices@uhc.com                                                                                                    |
| Enrollment                                           | Provider Services                                                                                                    | Provider Services                                                                                                    | Provider Services                                                                                                    |
|                                                      | providers.anthem.com/indiana-provider/patient-                                                                                                    | humana.com/provider/medical-resources/indiana-                                                                                                    | uhcprovider.com/en/health-plans-by-state/indiana-                                                                                                    |
|                                                      | care/pathways-aging                                                                                                    | medicaid                                                                                                    | health-plans/in-comm-planhome.html                                                                                                    |
|                                                      | 833-569-4739                                                                                                    | 866-274-5888                                                                                                    | 877-610-9785                                                                                                    |
| <b>MAXIMUS)</b>                                      | Member Services                                                                                                    | Member Services                                                                                                    | Member Services                                                                                                    |
| Helpline:                                            | 833-412-4405                                                                                                    | 866-274-5888                                                                                                    | 800-832-4643                                                                                                    |
| 877-284-9294                                         | anthem.com/register                                                                                                    | INHealthyHorizons@humana.com                                                                                                    | IN HPops@uhc.com                                                                                                    |
| Fax: 317-238-3120                                    | mss.anthem.com/in/indiana-home.html                                                                                                    | humana.com/medicaid/indiana                                                                                                    | uhc.com/communityplan/Indiana                                                                                                    |
|                                                      | Claims<br>availity.com<br>Paper claims (initial only):<br>Mailstop: IN999<br>Anthem Blue Cross and Blue Shield Claims<br>PO Box 61010<br>Virginia Beach, VA 23466<br><i>Prior Authorization</i><br>844-284-1798<br>Fax: 866-406-2803<br><i>Pharmacy Services</i><br>PBM: CarelonRx<br>PA Fax (Retail Pharmacy): 844-864-7860<br>PA Fax (Medical Injectables): 888-209-7838<br>Help for Pharmacists: 844-691-2487<br><i>Dental Services</i><br>DBM: DentaQuest<br><u>DentaQuest</u><br>866-291-3762 (TTY 800-466-7566)<br><i>Vision Services</i><br>VBM: Superior Vision<br>866-866-5641 (TTY 800-428-4833) | Claims<br>availity.com<br>Paper claims must be mailed to:<br>Humana Claims<br>PO Box 14169<br>Lexington, KY 40512-4169<br>Prior Authorization<br>All UM: 866-274-5888 (TTY: 711)<br>Fax: 502-324-6376<br>Pharmacy Services<br>PBM: Humana Pharmacy Solutions<br>800-555-CLIN (2546)<br>Fax: 877-486-2621<br>Dental Services<br>DBM: DentaQuest<br>Submit claims via the <u>DentaQuest web portal</u><br>855-398-8411<br>Vision Services<br>VBM: EyeMed<br>For Medicaid Members:<br>844-961-2057<br>Medicare/Duals:<br>888-289-0595 | Claims<br>Claims<br>Claims, billing and payments   UHCprovider.com<br>1-877-610-9785<br>Mailing address:<br>UnitedHealthcare Community Plan<br>PO Box 5270<br>Kingston, NY 12402-5270<br>For FedEx (use for large packages/more than 500<br>pages):<br>UnitedHealthcare Community Plan<br>1355 S 4700 West, Suite 100<br>Satt Lake City, UT 84104<br><i>Prior Authorization</i><br>Prior Authorization and Notification  <br>UHCprovider.com<br>877-610-9785<br><i>Pharmacy Services</i><br>PBM: Optum Rx<br>Health Care Professionals Portal (optumrx.com)<br>1-877-305-8952<br><i>Dental Services</i><br>DBM: UHC Dental<br>SKYGEN Dental Hub Portal<br>844-402-9118<br><i>Vision Services</i><br>VBM: MARCH Vision Care<br>MARCH Vision Care |
| Program of All-<br>Inclusive Care<br>for the Elderly | For contact information, see the Program of All-Inclusive                                                                                                    | Care for the Elderly page at in.gov/fssa/da.                                                                                                    | 844-486-2724                                                                                                    |

### **Right Choices Program**

### **IHCP Quick Reference Guide –** *Contact Information*

Care Management – Right Choices Program (RCP)

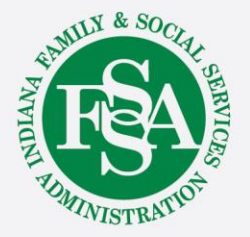

## IHCP Provider Healthcare Portal (IHCP Portal)

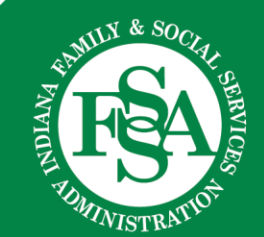

## **Functions**

### What can you do in the IHCP Portal?

- Manage user accounts
- View provider profile
- Provider enrollment maintenance and transactions
- Eligibility verification
- Submit claims
- Check on the status of claims
- View your Remittance Advices
- Secure correspondence

In addition, the IHCP Portal provides access to a wide variety of IHCP information and resources.

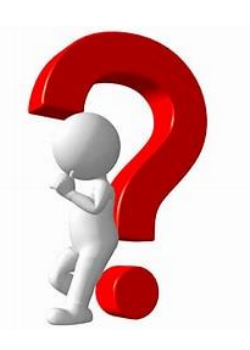

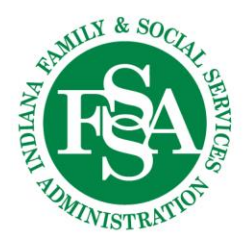

## Registration

| J | Home<br>Home                                          | portal.indianamo                                                                                                    | <u>edicaid.com</u>                                                                                                    |
|---|-------------------------------------------------------|----------------------------------------------------------------------------------------------------|----------------------------------------------------------------------------------------------------|
|   |                                                       | Registration                                                                                                    |                                                                                                    |
|   | Login ?                                               | Select one of the following options that best describes your role.                                                                                                    |                                                                                                    |
|   | *User ID<br>Log In<br>Forgot User ID?<br>Register Now | A Provider is an individual, state or local agency, corporate, or business<br>entity that is enrolled in one or more of the Indiana Health Coverage<br>Programs (IHCP) as a provider of services. | A Delegate is an individual designated by the Provider, Managed Care Entity, or Non-<br>Provider Organization to perform administrative functions on behalf of an IHCP<br>entity. |
|   | Where do I enter my password?                         | A Managed Care Entity (MCE) is a lawful entity contracted with the state to operate a prepaid health care delivery plan on a capitiated basis.                                                    | Non-Provider Org<br>A Non-Provider Organization is an entity approved by the state to gain limited<br>access to the Portal.                                                       |

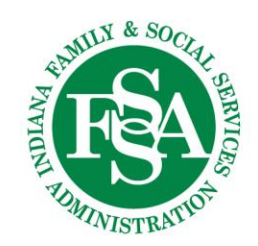

### **Provider Registration**

#### **Registration Step 1 of 2 - Personal Information**

#### \* Indicates a required field.

Please provide the following information to get started!

If you are an individual registering as a rendering provider, please enter your Social Security Number as Federal Tax ID. If you are a business entity registering as a rendering provider, please enter your Federal Tax ID.

| *Fe | ederal | Tax I | DØ |
|-----|--------|-------|----|
|     | *Pro   | vide  | ID |

Cancel

Continue

### **Remember:**

This information is for the owner/group, which may not be the person completing the registration. A copy of this information should also be given to the owner or other appropriate person.

| s south a                                                                                                    |              |
|----------------------------------------------------------------------------------------------------|--------------|
| Contact Us   FAQs   Login                                                                                                    |              |
| Home                                                                                                    |              |
| Home > Registration Selector > Registration Thursday 07/20/2023 11:26 AM ES                                                                                                    | T            |
|                                                                                                    | ~            |
| Registration Step 2 of 2 - Security Information                                                                                                    |              |
| Indicates a required field.                                                                                                    |              |
| The User ID must be 8-20 characters in length, and contain a minimum of 1 numeric digit, 1 lowercase letter, no spaces, and none of the following special characters * \/ * :   < > + = ; ? @ [](). The User ID cannot end in a period (.) as the last character. All letters in the User ID should be lowercase. |              |
| The Password must be 8-20 characters in length, contain a minimum of 1 numeric digit, 1 uppercase letter, 1 lowercase letter, and cannot be the same as the User ID.                                                                                                    |              |
| *User ID Check Availability                                                                                                    |              |
| *Password                                                                                                    |              |
| *Contirm Password                                                                                                    |              |
| Please provide your contact information below.                                                                                                    |              |
| Display Name                                                                                                    |              |
| Phone Number                                                                                                    |              |
| *Email Address g                                                                                                    |              |
| Confirm Email Address                                                                                                    |              |
|                                                                                                    |              |
| Please choose a personalized Site Key and enter a passphrase that will be used to verify your identity upon logging into the Provider portal.                                                                                                    |              |
| Site Key:                                                                                                    | J & SO       |
| Passphrase                                                                                                    | MILI & SUCIA |
| Please select a unique challenge question and provide an answer for each of the question groups below.                                                                                                    |              |
| Challenge Question #1 Select a Challenge Question                                                                                                    |              |
| *Answer to #1                                                                                                    |              |
| Challenge Question #2     Select a Challenge Question                                                                                                    | E E          |
| *Answer to #2                                                                                                    |              |
| Challenge Question #3 Select a Challenge Question                                                                                                    | UN TOT       |
| *Answer to #3                                                                                                    | NISTRAL      |

?

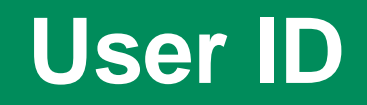

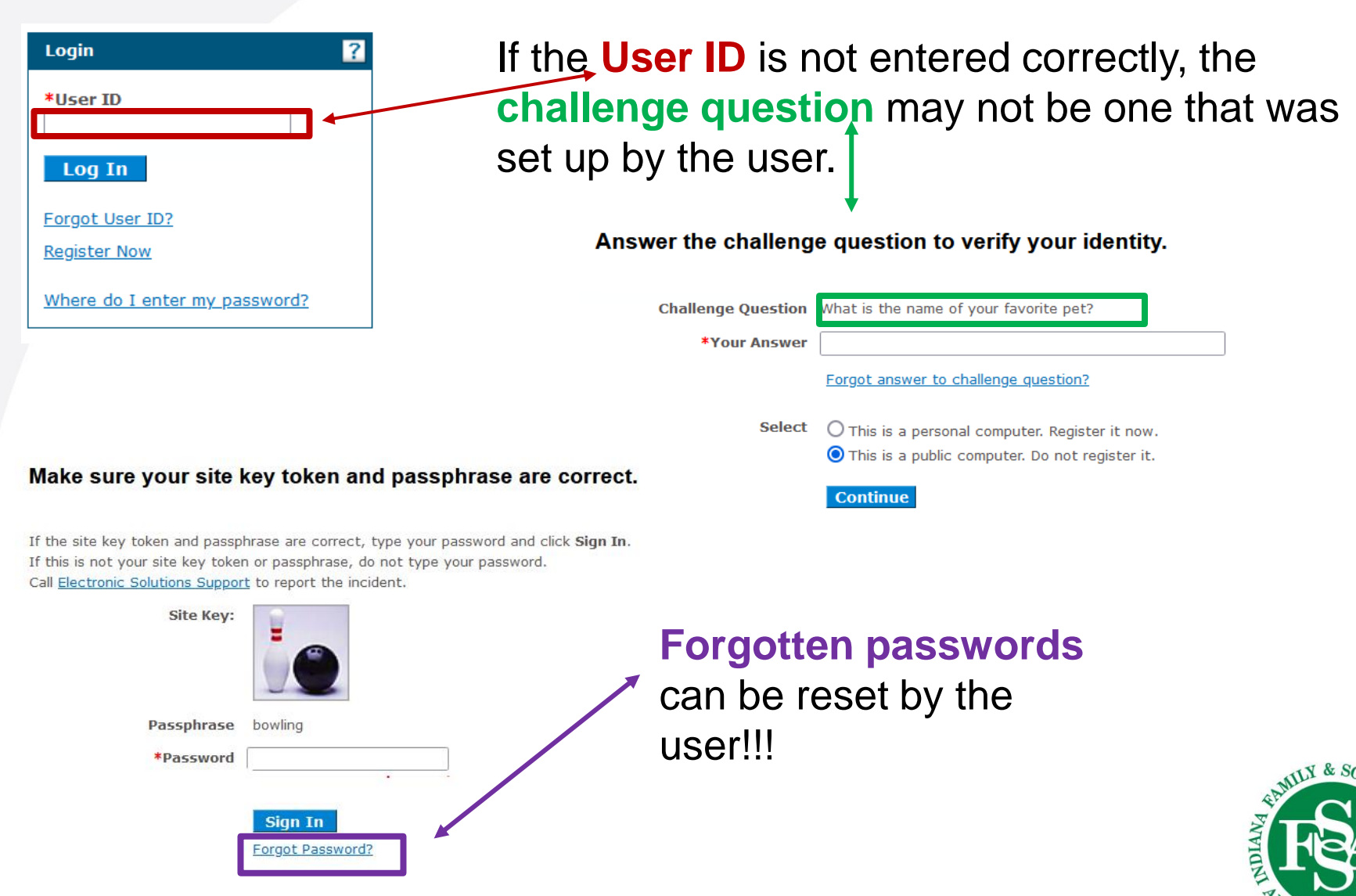

MINISTR

### **Registration Information**

Contact Us | FAQs | Logout

My Home Eligibility Claims Care Management Resources

NDIANA MEDICAID for Providers

ES

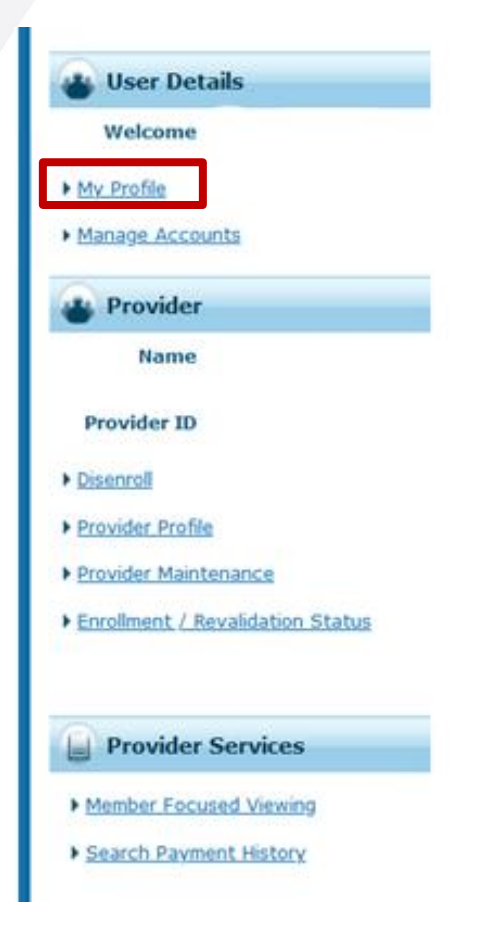

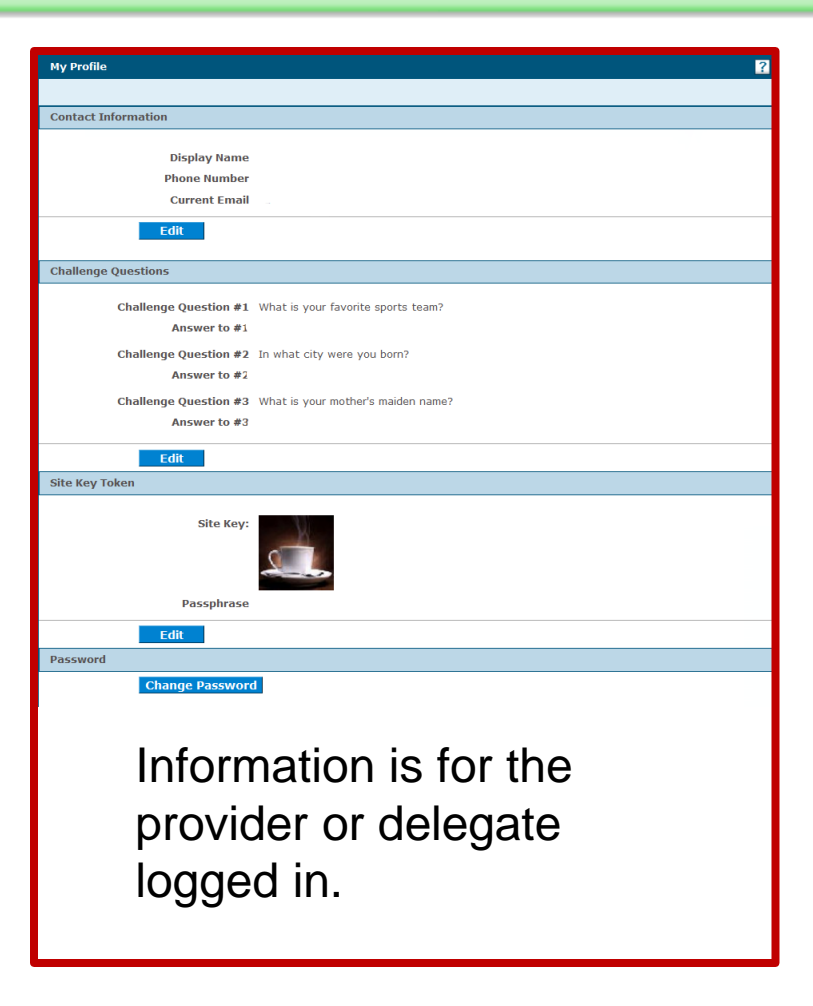

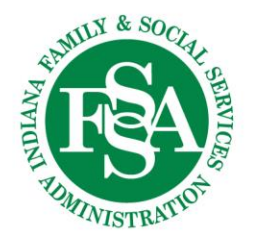

## **Assigned Privileges**

Contact Us | FAQs | Logout

### 

Eligibility Claims Care Management Resources

My Home

|                                  | Add New Delegate Add Registered Delegate                                                                                                    |  |
|----------------------------------|----------------------------------------------------------------------------------------------------|--|
| User Details                     |                                                                                                    |  |
| Walcome                          | <ul> <li>Indicates a required held.</li> <li>Enter the fields helds used align Culturit to concerts the delegate and for the new delegate to conjute:</li> </ul> |  |
| welcome                          | Enter the news below and click Submit to generate the delegate code for the new delegate to register.                                                            |  |
| My Profile                       | *First Name                                                                                                    |  |
|                                  | *Last Name                                                                                                    |  |
| Manage Accounts                  | *Birth Date 🛛 🕅                                                                                                    |  |
|                                  | *Last 4 of Driver's License                                                                                                    |  |
| Provider                         | Number                                                                                                    |  |
|                                  | Folget the functions that the delegate is authorized to access                                                                                                   |  |
| Name                             | Select de function must be selected)                                                                                                    |  |
|                                  | *Functions Care Management - View Authorization                                                                                                    |  |
| Provider ID                      | Claim - Inquiry                                                                                                    |  |
| a consequences and               | Claim - Submit and Resubmit                                                                                                    |  |
| Disenroll                        | Disenroll                                                                                                    |  |
|                                  | Expedited Waiver Eligibility Application                                                                                                    |  |
| Provider Profile                 | Anage Delegate Accounts                                                                                                    |  |
| Desiridas Maintennas             | Member Focus Viewing                                                                                                    |  |
| Provider Maintenance             | Notification of Pregnancy Inquiry                                                                                                    |  |
| Enrollment / Revalidation Status | Payment History - Inquiry                                                                                                    |  |
|                                  |                                                                                                    |  |
|                                  | Request FOHC/REL Was Report                                                                                                    |  |
|                                  | Retrieve FOHC/RHC Wrap Report                                                                                                    |  |
| No. 11 o. 1                      | Revalidation                                                                                                    |  |
| Provider Services                | Secure Correspondence                                                                                                    |  |
|                                  | Submit RCP Referral to Lock-In List                                                                                                    |  |
| Member Focused Viewing           | □ Verify Eligibility                                                                                                    |  |
| Search Payment History           |                                                                                                    |  |
| STORED PAYMENT PROVINCY          | Submit Cancel                                                                                                    |  |

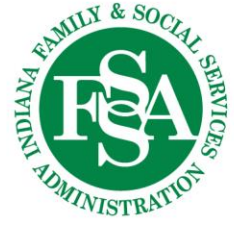

### Disenroll

Contact Us | FAQs | Logout

#### 

My Home Eligibility Claims Care Management Resources

|                                          | Disenroll Provider                                                                                                    | Back to My Home                                                                       |
|------------------------------------------|----------------------------------------------------------------------------------------------------|---------------------------------------------------------------------------------------|
| User Details                             | * Indicates a required field.<br>This utility allows for Providers to voluntarily disenroll from the IHCP.                                                                                                    |                                                                                       |
| weicome                                  | Requesting Provider Information                                                                                                    |                                                                                       |
| My Profile<br>Manage Accounts            | Provider ID ID Type NPI Name                                                                                                    |                                                                                       |
| Provider                                 | *Requested Disenroll Date 🛛                                                                                                    |                                                                                       |
| Name                                     | *Disenroll Reason                                                                                                    |                                                                                       |
| Provider ID                              | *Contact Telephone 🔒                                                                                                    |                                                                                       |
| Disenroll                                | *Contact Email e                                                                                                    |                                                                                       |
| Provider Profile<br>Provider Maintenance | By entering my full name in the space provided below and transmitting this form electronically, I state that, I am the perso<br>acknowledge that I have read and understand the User Agreement and agree to the terms and conditions as described | on whom I represent myself to be herein, and I<br>about the role that I will perform. |
| Enrollment / Revalidation Status         | *Please sign by typing your full name here                                                                                                    |                                                                                       |
|                                          | Disenroll Cancel                                                                                                    |                                                                                       |
| Provider Services                        |                                                                                                    |                                                                                       |
| Member Focused Viewing                   | Warning –                                                                                                    | MLY & Se                                                                              |
| Search Payment History                   | once this is submitted it is final!                                                                                                    | April C                                                                               |

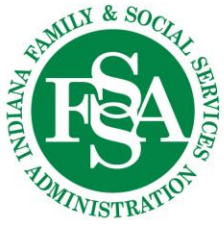

### Profile

Contact Us | FAQs | Logout

| 🔒 User Details                                                            | Provider Profile Details                                    |                                                           |
|---------------------------------------------------------------------------|-------------------------------------------------------------|-----------------------------------------------------------|
| Welcome  My Profile  Manage Accounts  Provider                            | Provider ID<br>NPI<br>Provider Name                         | Provider Type                                             |
| Name<br>Provider ID                                                       | General Name / Address Specialties Medicare R               | endering                                                  |
| Disenroll     Provider Profile                                            | Organization Information                                    |                                                           |
| Provider Maintenance     Enrollment / Revalidation Status                 | Organization Disregarded Entity _ Revalidation Date 12/05/2 | Telehealth-ONLY?          2024       Recertification Date |
| Provider Services      Member Focused Viewing      Search Payment History |                                                             | EMILY & SOCIE                                             |

### Maintenance

#### Contact Us | FAQs | Logout

My Home Eligibility Claims Care Management Resources

| A                                | Provider Maintenance: In               | structions                                                                                    |         |
|----------------------------------|----------------------------------------|-----------------------------------------------------------------------------------------------|---------|
| Welcome                          | Instructions                           | Use these pages to submit any changes to your organizational information.                     |         |
| My Profile                       | Change of Ownership<br>(CHOW) Overview | Please select the link on the left to access the information that you would like to maintain. |         |
| Manage Accounts                  | Tax ID Changes                         | Current Maintenance Pending Requests                                                          |         |
| Provider                         | Contact and Delegated                  | There are no Pending Maintenance Requests to show.                                            |         |
| Name                             | Administrator Information<br>Changes   |                                                                                               |         |
| Provider ID                      | Address Changes                        |                                                                                               |         |
| Disenroll     Provider Profile   | Specialty Changes                      |                                                                                               |         |
| Provider Maintenance             | EFT Changes                            |                                                                                               |         |
| Enroliment / Revalidation Status | Language Changes                       |                                                                                               |         |
|                                  | ERA Changes                            |                                                                                               |         |
| Provider Services                | Other Information Changes              |                                                                                               |         |
| Member Focused Viewing           | Rendering Provider Changes             |                                                                                               | TLY     |
| Search Payment History           | Provider Identification<br>Changes     |                                                                                               | RANNE T |
|                                  | Disclosure Changes                     |                                                                                               |         |
|                                  | Check Status                           |                                                                                               | ADMINI  |

DIANA MEDICAID for Providers

### **Revalidation Status**

IANA MEDICAID for Providers

Contact Us | FAQs | Logout

TUMINISTRATIO

My Home Eligibility Claims Care Management Resources

| 😛 User Details                                                     |                                                                                                    |                                          |
|--------------------------------------------------------------------|----------------------------------------------------------------------------------------------------|------------------------------------------|
| Welcome                                                            | Provider Enrollment / Revalidation - Status                                                                                                    | Back to My Home ?                        |
| My Profile     Manage Accounts                                     | Enter your assigned Tracking number and Federal Tax Identification Number (TIN or EIN) associated with your enrollment of<br>current status. For any further queries, please contact Provider Enrollment at 1-800-457-4584.<br>* Indicates a required field. | r revalidation application to verify its |
| Provider                                                           |                                                                                                    |                                          |
| Name                                                               | *Tracking Number *Provider Federal Tax Identification                                                                                                    |                                          |
| Provider ID                                                        | field. Number (EIN) or Social Security Number<br>(SSN) 0                                                                                                    |                                          |
| • Disenroll                                                        |                                                                                                    |                                          |
| Provider Profile                                                   | Search Cancel                                                                                                    |                                          |
| <u>Provider Maintenance</u> <u>Enrollment / Revalidation Statu</u> | 35                                                                                                    |                                          |
| Provider Services                                                  |                                                                                                    |                                          |
| Member Focused Viewing                                             |                                                                                                    | WLY & SOC                                |
| Search Payment History                                             |                                                                                                    |                                          |

## **Revalidation Icon**

| My Home Eligibility                                                                                      | Contact<br>DIANA MEDICAID for Providers<br>Claims Care Management Resources                                                                                                    | Us   FAQs   Logout |
|----------------------------------------------------------------------------------------------------|----------------------------------------------------------------------------------------------------|--------------------|
| User Details<br>Welcome<br>> My Profile<br>> Manage Accounts                                             | <ul> <li>The Revalidation link will appear when the service location is in the time frame for completion.</li> <li>The date for <i>COMPLETION</i> can also be verified on the Provider Profile.</li> </ul>                                                        |                    |
| Provider Name Provider ID Disenroll Provider Profile                                                     | Organization Information<br>Organization<br>Disregarded Entity<br>Revalidation Date 07/27/2025<br>Recertification Date _                                                                                                    |                    |
| <ul> <li>Provider Maintenance</li> <li>Enrollment / Revalidation Status</li> <li>Revalidation</li> </ul> | <ul> <li>Warning!!!</li> <li>The revalidation must be <i>submitted</i> and <i>approved</i> before the revalidation end date.</li> <li>If the revalidation is not finalized prior to the date, the service location will be termed and a new enrollment</li> </ul> | NY & SOC           |

new Provider ID.

Managed Care Enrollment.

application will need to be submitted, which will result in a

A new ID may impact approved Prior Authorizations or

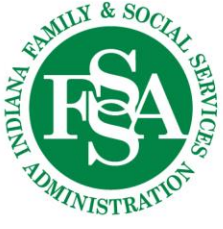

# Eligibility

| My Home                                            | ligibility Claims Care Management                            | DICAID fo<br>Resources | r Providers                         |            | Contact Us   FAQs   Logout |   |
|----------------------------------------------------|--------------------------------------------------------------|------------------------|-------------------------------------|------------|----------------------------|---|
| Eligibility Verification F                         | lequest                                                      |                        |                                     |            |                            | ? |
| * Indicates a required<br>Enter the member informa | <mark>field.</mark><br>tion. If Member ID is not known, ente | er SSN and Birth Date  | e, or Last Name, First Name, and Bi | rth Date.  |                            |   |
| Member ID                                          |                                                              | Last Name              |                                     | First Name |                            |   |
| SSN 9                                              |                                                              | Birth Date 9           |                                     |            |                            |   |
| *Effective From 9                                  |                                                              | Effective To 🖯         |                                     |            |                            |   |
| Submit                                             | Reset                                                        |                        |                                     |            |                            |   |

- Enter the individual's Member ID (also known as RID) if known no other identifiers need to be added.
- 2. If the Member ID is not known, enter the member's first and last name and birth date or social security number and birth date.
  - Make sure you use their legal name, not a nickname, and it is spelled correctly.
- 3. Enter the date of service.

46

- A previous date can be entered, but a future date cannot be entered.
- Provider must be enrolled on the effective date.

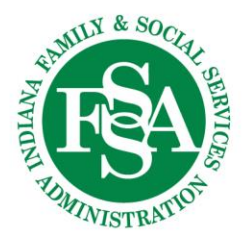

## **Eligibility Information**

| My Home Eligibility Claims Care Management Resources                                                                                                    | Contact Us   FAQs   Logout |
|----------------------------------------------------------------------------------------------------|----------------------------|
| Coverage Details for the contract of the state of the state of the sta |                            |
| Member ID Birth Date                                                                                                    | Expand All   Collapse All  |
| Verification Response ID                                                                                                    |                            |
|                                                                                                    |                            |
| Benefit Details                                                                                                    |                            |
|                                                                                                    |                            |

| Coverage                | Description             | Effective Date | End Date                                                                                                    |
|-------------------------|-------------------------|----------------|----------------------------------------------------------------------------------------------------|
| Package A-Standard Plan | Package A-Standard Plan |                | and the second second sec |

| Managed Care Assignment Details |                                |                                                                                                    |                 |  |  |
|---------------------------------|--------------------------------|----------------------------------------------------------------------------------------------------|-----------------|--|--|
| Managed C                       | Care Program                   | Primary Medical Provider                                                                                                    | Provider Phone  |  |  |
| Hoosier Healthw                 | ise Managed Care               |                                                                                                    |                 |  |  |
| Effective Date                  | End Date                       | MCO / CMO Name                                                                                                    | MCO / CMO Phone |  |  |
|                                 |                                | MDWISE/EXCEL NETWORK                                                                                                    | 1               |  |  |
|                                 |                                | <u> </u>                                                                                                    | Stanth & SOCIE  |  |  |
| 47                              | This member's<br>MDWise and cl | THE REAL PROPERTY OF THE REAL PROPERTY OF THE REAL |                 |  |  |

### **Other Insurance Details**

Contact Us | FAQs | Logout

My Home Eligibility

Claims Care Management Resources

ANA MEDICAID for Providers

| Other Insurance Deta            | nils    |              |           |          |               | -                                                |
|---------------------------------|---------|--------------|-----------|----------|---------------|--------------------------------------------------|
| Carrier Name<br>(Carrier ID)    | Address | Phone Number | Policy ID | Group ID | Policy Holder | Coverage Type                                    |
| ULICO CASUALTY<br>COMPANY<br>() |         |              |           |          |               | MENTAL HEALTH                                    |
| GMUNDRWRITERS ()                |         |              |           | -        |               | DENTAL                                           |
| CVS/CAREMARK<br>()              |         |              |           |          | • •           | PHARMACY                                         |
| ANTHEM BC/BS<br>()              |         |              |           | -        | -             | HOSPITALIZATION,<br>MEDICAL AND MAJOR<br>MEDICAL |
| ANTHEM BC/BS<br>()              |         |              | •         |          |               | HOSPITALIZATION,<br>MEDICAL AND MAJOR<br>MEDICAL |
| ANTHEM BC/BS<br>()              |         |              | -         |          |               | HOSPITALIZATION,<br>MEDICAL AND MAJOR<br>MEDICAL |
| ANTHEM BC/BS<br>()              |         |              | *         |          |               | HOSPITALIZATION,<br>MEDICAL AND MAJOR<br>MEDICAL |

## **Secure Correspondence**

When it appears the insurance information is not correct, a TPL update should be completed via Secure Correspondence.

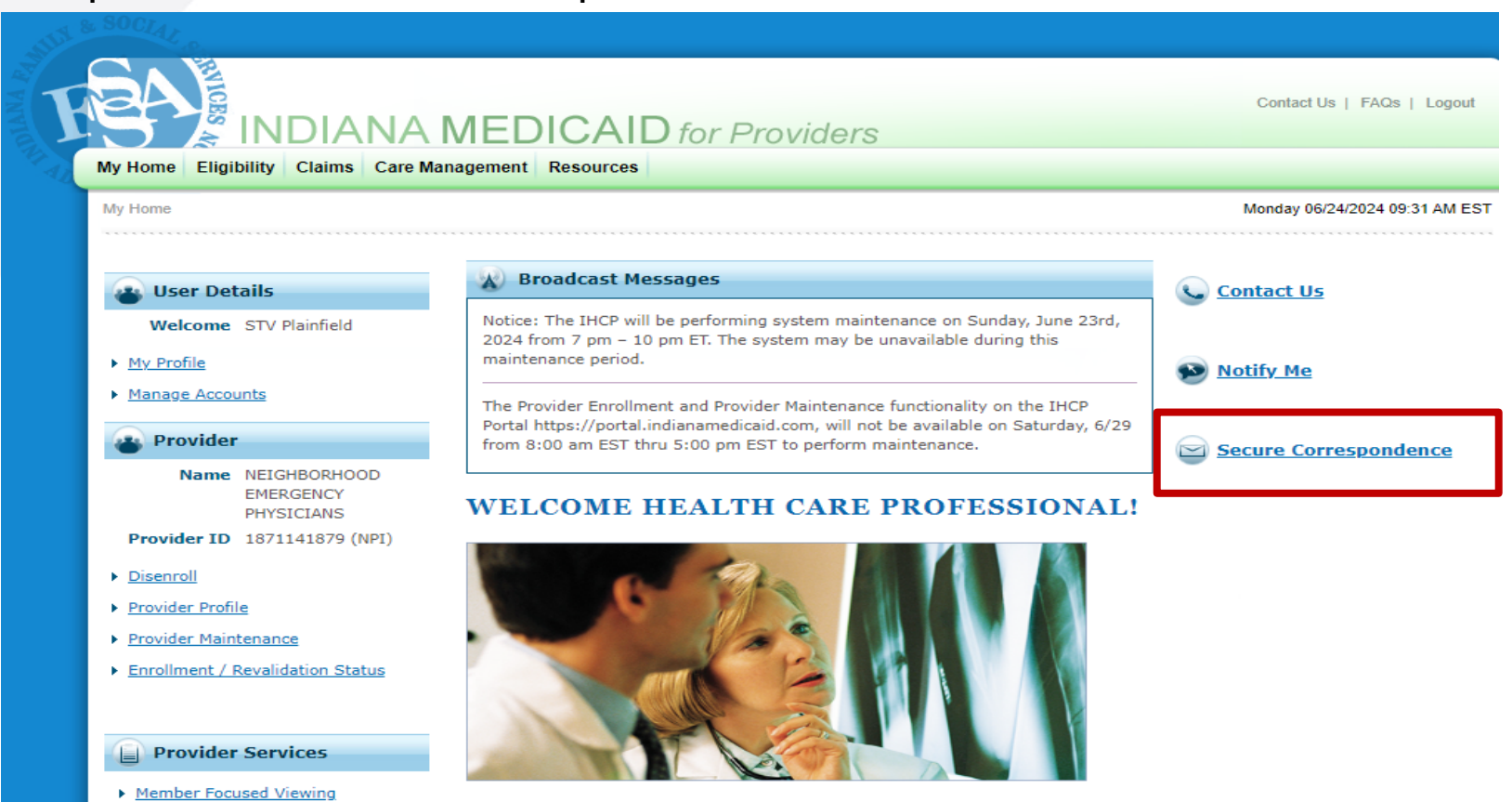

Secure Correspondence is a delegate function assigned when the delegate is added to a service location.

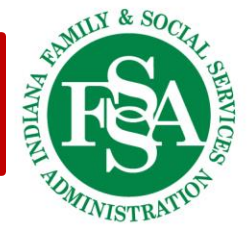

## **TPL Update**

#### Secure Correspondence - Message Box

Send

Cancel

Access your messages by selecting the individual subject line. Whenever a new message is sent, a confirmation e-mail precedes the request. For additional queries please contact us.

| Secure Correspondence - Create M<br>Enter your correspondence informatio<br>Box<br>* Indicates a required field.<br>*Subject<br>*Message Category<br>*Email Address @<br>*Confirm Email Address @<br>Member ID<br>Claim Number<br>Date of Service @<br>Medicaid Paid Amount<br>Paid Date @<br>Provider/Facility<br>*Message | Iessage  TPL Update  TPL Update  TPL Update  TPL Update  Eligibility is showing member has multiple Anthem and different ID's. Member is only covered under Please verify coverage. | respondence or click <b>Cancel</b> | Back to Me      | SSAGE BOX ? | Enter as much<br>information as<br>possible:<br>• Subject<br>• Message Category<br>• Contact Email<br>• Message explaining<br>the reason for the |
|----------------------------------------------------------------------------------------------------|----------------------------------------------------------------------------------------------------|------------------------------------|-----------------|-------------|----------------------------------------------------------------------------------------------------|
|                                                                                                    |                                                                                                    |                                    | •               |             | <ul> <li>Add any<br/>attachments to<br/>support request</li> </ul>                                                                               |
| The following types of files are allowe<br>Size limit for attachments is <b>5MB</b> .<br>Attachments<br>Click the <b>Remove</b> link to remove the                                                                                                    | d to be uploaded: <b>pdf, bmp, gif, jpg, jpeg, tiff, ti</b><br>e entire row.                                                                                                    | f, png                             |                 | •           | S CALLY & SOCIAL                                                                                                    |
| #     Transmission Method          •       Click to add attachment.                                                                                                    | d File                                                                                                    | Control #                          | Attachment Type | Action      | TIMINISTRATION                                                                                                    |

## **Search Payment History**

| My Home Eligibi                                                                                                    | INDIANA N<br>ility Claims Care Manag                | IEDICA                                                                                  | D for Providers                                                                   | Contact Us   FAQs | Logout    |
|----------------------------------------------------------------------------------------------------|-----------------------------------------------------|-----------------------------------------------------------------------------------------|-----------------------------------------------------------------------------------|-------------------|-----------|
| My Home                                                                                                    | Search Claims Submit Claim Dental Submit Claim Inst | Broadcast                                                                               |                                                                                   |                   |           |
| Welcome  My Profile  Manage Account                                                                                                   | Submit Claim Prof<br>Search Payment Hist            | TENTION PROV<br>pro. Please set<br>pro effective 7<br>re submitted p<br>ministrative re | Claims                                                                            |                   |           |
| Provider<br>Name<br>Provider ID                                                                                                    | Retrieve FQHC/RHC Wrap Re                           | administrator for<br>referral process v<br>IHCP Provider Po<br>number listed bel        | <ul> <li>Search Claims</li> <li>Submit Claim Dental</li> </ul>                    |                   | <u>ce</u> |
| <ul> <li><u>Disenroll</u></li> <li><u>Provider Profile</u></li> <li><u>Provider Mainte</u></li> <li><u>Enrollment / Re</u></li> </ul> | enance<br>evalidation Status                        | Effective 7/1/20;<br>1-800-261-2774;<br>Kepro's toll-free<br>Provider portal: h         | <ul> <li>Submit Claim Institutional</li> <li>Submit Claim Professional</li> </ul> |                   |           |
| Provider 5     Member Focus     Search Payme                                                                                          | Services<br>sed Viewing<br>ent History              | WELCOM                                                                                  | Search Payment History                                                            |                   |           |

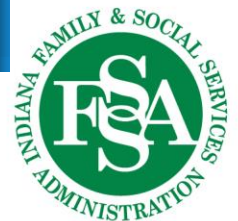

Let's take a closer look at Search Payment History.

### **Search Payment Options**

The Payment Method will default to All - leave as is.

### Payment ID will be blank:

- Leave blank to search for all RAs in that time frame.
- If searching for a specific RA, enter the Payment ID.

| * Indicates a req     | quired field. |                  |                             |                      |                                                              |
|-----------------------|---------------|------------------|-----------------------------|----------------------|--------------------------------------------------------------|
| Enter a From and T    | To Issue Da   | te that does not | t span more than 90 days.   | To further refine th | ne search, select a Payment Method and/or enter a Payment ID |
| Paymen                | t Method      | All              | v Pavme                     | nt TD                |                                                              |
| Issue Date            | *From 🖯       | 03/29/2024       | ×                           | To 🖯 06/27/2024      |                                                              |
| _                     |               |                  |                             |                      |                                                              |
|                       |               |                  |                             |                      |                                                              |
| Sea                   | rch           | Reset            |                             |                      |                                                              |
|                       |               |                  |                             |                      |                                                              |
| To coorch             | for p         |                  | dataa ahana                 | the date             | range                                                        |
| to search             | lor pi        | evious           | uales, change               |                      | range.                                                       |
| Can be                | e no g        | reater the       | an a 90-day sp              | an.                  |                                                              |
|                       |               |                  |                             |                      |                                                              |
| * Indicates a require | ed field.     |                  |                             |                      |                                                              |
| Enter a From and To I | ssue Date t   | hat does not spa | n more than 90 days. To fur | ther refine the sear | ch, select a Payment Method and/or enter a Payment ID.       |
| Payment M             | lethod All    | ×                | Payment ID                  |                      | 1                                                            |
| Issue Date *F         | rom 02/       | /28/2019         | To 🖲                        | 05/01/2019           |                                                              |
|                       |               |                  |                             |                      |                                                              |

### **Search Payment Results**

#### Search Results

To see payment details, click on the Payment ID link.

To access a copy of the Remittance Advice, select the RA icon. Access to the RA will require Adobe Acrobat Reader.

| <u>Issue Date</u> 🔻 | Payment Method | Payment ID  | Total Paid Amount | RA Copy (PDF) |
|---------------------|----------------|-------------|-------------------|---------------|
| 06/26/2024          | EFT            |             | \$1,613.10        | RA            |
| 06/19/2024          | EFT            |             | \$2,277.52        | RA            |
| 06/12/2024          | EFT            |             | \$1,670.63        | RA            |
| 06/05/2024          | EFT            |             | \$2,774.87        | RA            |
| 05/29/2024          | EFT            |             | \$4,415.01        | RA            |
| 05/22/2024          | EFT            | · · · · · · | \$427.01          | RA            |

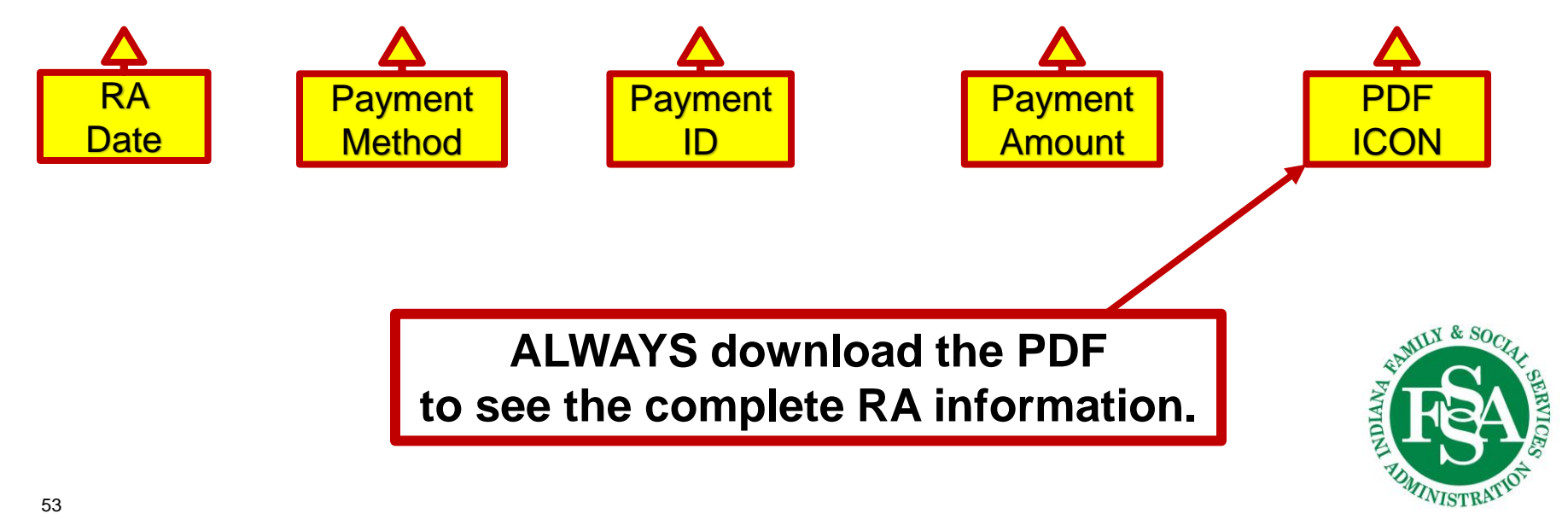

### Resources

| Resources                    |                      | Monday 06/24/2024 08:46 AM EST |
|------------------------------|----------------------|--------------------------------|
| Resources                    |                      |                                |
| Claims/Billing               |                      |                                |
| Electronic Data Interchange  |                      | _                              |
| Fee Schedule     Forms       | Links to a wealth of |                                |
| Provider Reference Materials | information          |                                |
| <u>Pharmacy Services</u>     |                      |                                |
| <u>Provider Search</u>       |                      |                                |
| <u>Provider Education</u>    |                      |                                |
| <u>Email Notifications</u>   |                      |                                |
|                              |                      |                                |
|                              |                      |                                |
|                              |                      |                                |
|                              |                      |                                |
|                              |                      |                                |

# **Helpful Tools**

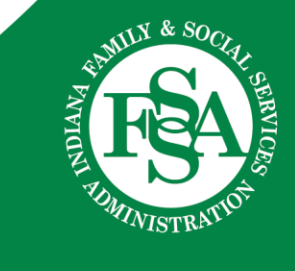

## **Revalidation Reminders**

- Notifications with instructions for revalidating are sent to the MAIL TO ADDRESS in each service location Provider Profile 90 and 60 days in advance of the revalidation due date - that's 30 days ahead of the final deadline date. That extra time is there to make sure providers submit on time because otherwise, the enrollment will be closed.
- The <u>Provider Enrollment Revalidation webpage</u> provides a list of providers with upcoming revalidation due dates.
- Providers will also see a reminder on the home page of their Provider Profile, on the IHCP <u>Provider Healthcare Portal</u>.
  - > The revalidation reminder is service location specific

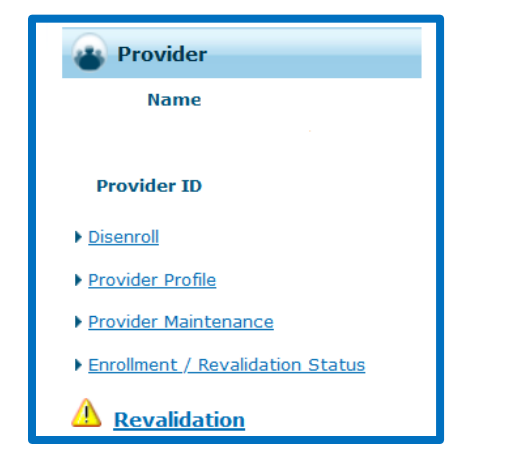

- Revalidation must be finalized before the revalidation end date.
- Providers that fail to revalidate will be required to re-enroll as new providers.

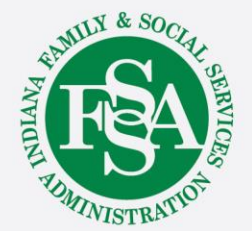

### **Provider Relations Team**

| Region | Consultant       | Email                                 | Telephone    | Counties Served                                                                                                    |
|--------|------------------|---------------------------------------|--------------|----------------------------------------------------------------------------------------------------|
| 1      | Jean Downs       | INXIXRegion1@gainwelltechnologies.com | 317-488-5071 | Dekalb, Elkhart, Fulton, Jasper, Kosciusko, LaGrange,<br>Lake, LaPorte, Marshall, Newton, Noble, Porter,<br>Pulaski, St. Joseph, Starke, Steuben, Whitley                                                                    |
| 2      | Jill Harris      | INXIXRegion2@gainwelltechnologies.com | 317-488-5080 | Allen, Adams, Benton, Blackford, Cass, Carroll,<br>Clinton, Delaware, Fountain, Grant, Howard,<br>Huntington, Jay, Madison, Miami, Montgomery,<br>Randolph, Tippecanoe, Tipton, Wabash, Warren,<br>Wells, White              |
| 3      | Jeannette Curtis | INXIXRegion3@gainwelltechnologies.com | 317-488-5324 | Boone, Hamilton, Hendricks, Johnson, Marion,<br>Morgan                                                                                                    |
| 4      | Emily Redman     | INXIXRegion4@gainwelltechnologies.com | 317-488-5153 | Clay, Crawford, Daviess, Dubois, Gibson, Greene,<br>Knox, Lawrence, Martin, Orange, Owen, Parke,<br>Perry, Pike, Posey, Putnam, Spencer, Sullivan,<br>Vanderburgh, Vermillion, Vigo, Warrick                                 |
| 5      | Tami Foster      | INXIXRegion5@gainwelltechnologies.com | 317-488-5186 | Bartholomew, Brown, Clark, Dearborn, Decatur,<br>Fayette, Floyd, Franklin, Hancock, Harrison, Henry,<br>Jackson, Jefferson, Jennings, Monroe, Ohio, Ripley,<br>Rush, Scott, Shelby, Switzerland, Union,<br>Washington, Wayne |

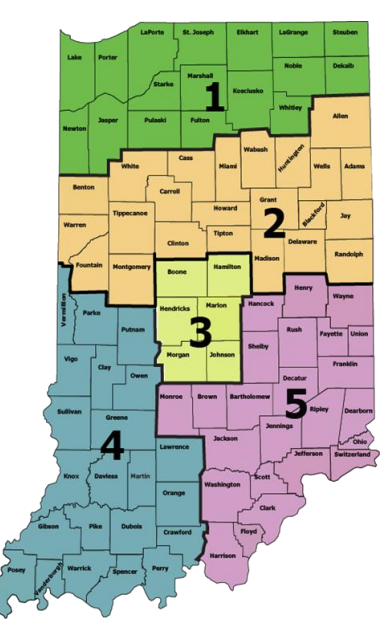

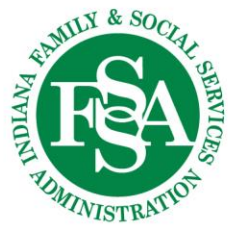

### **Provider Assistance**

Your Provider Relations Consultant can:

- Assist you with complex claim denial issues
- Provide free IHCP Portal training
- Assist you with the enrollment or revalidation process
- Assist you in understanding member eligibility
- Conduct 1:1 virtual or in-person on-site training and provider workshops
- Help you in navigating the IHCP provider website/modules

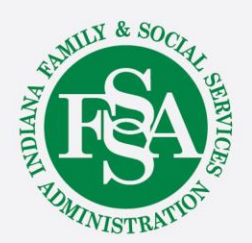

### **Contact Checklist**

Emails and calls should always include:

- Provider NPI and Provider ID.
- Contact name, phone number and e-mail.
- Exact reason for the email or call:
  - Claim example and exact claim information
  - Member information including the Member Medicaid number
  - Nature of issues
- Include application tracking number (ATN) if related to provider enrollment.
- Any other information to help Provider Relations research prior to returning the email or call.

Email is the preferred method of contact. If sending protected health information (PHI), send via secure email.

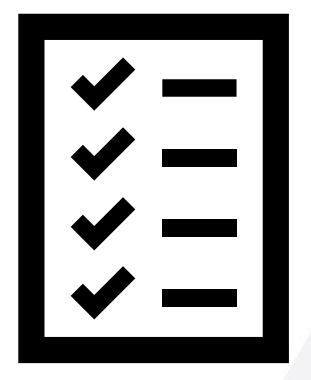

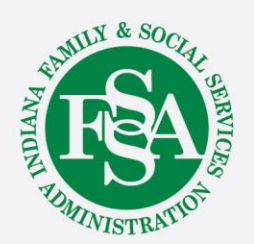

### **Helpful Tools and Resources**

### Indiana Medicaid for Providers website:

- Provider References > IHCP Provider Reference Modules
- Contact Information > Provider Relations Consultants

### **Customer Assistance:**

- 800-457-4584
- Live assistance available Monday–Friday, 8 a.m. – 6 p.m. Eastern Time

### Secure Correspondence:

- Via the <u>IHCP Provider Healthcare Portal</u>
  - Registered account required.
  - After logging in to the IHCP Portal, click
     Secure Correspondence to submit a request.

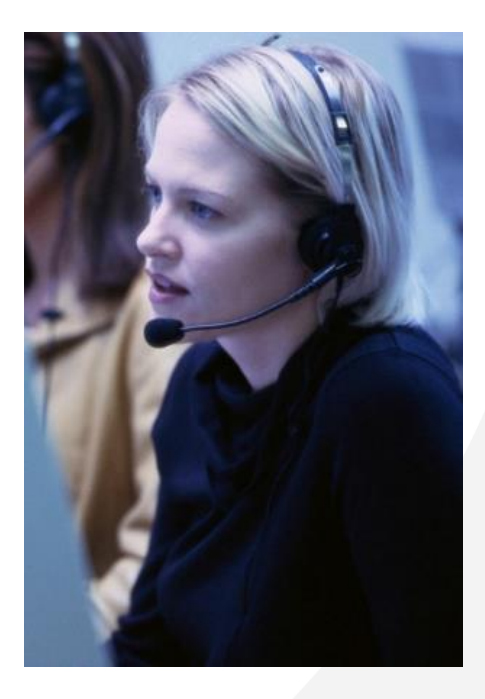

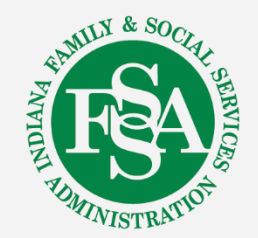

## **Evaluation Survey**

### WE WANT TO HEAR FROM YOU!!

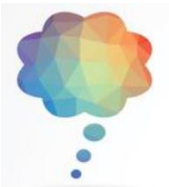

Log into the 2024 IHCP Works Annual Seminar app website

**Event Evaluation** 

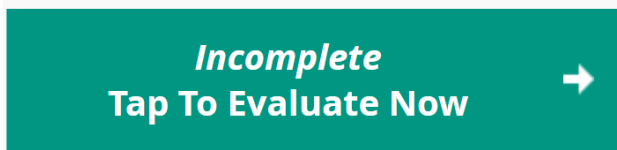

To complete the Event evaluation, tap the green box

# Choose any session's evaluation from the list below the green box (in alphabetical order)

Session evaluations are also available from your agenda:

Please Evaluate

Make sure to answer all questions marked required to avoid errors

**Please visit the Gainwell table for assistance** 

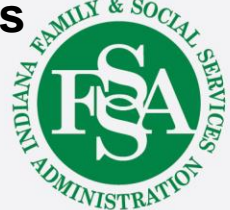

# We are here to help!

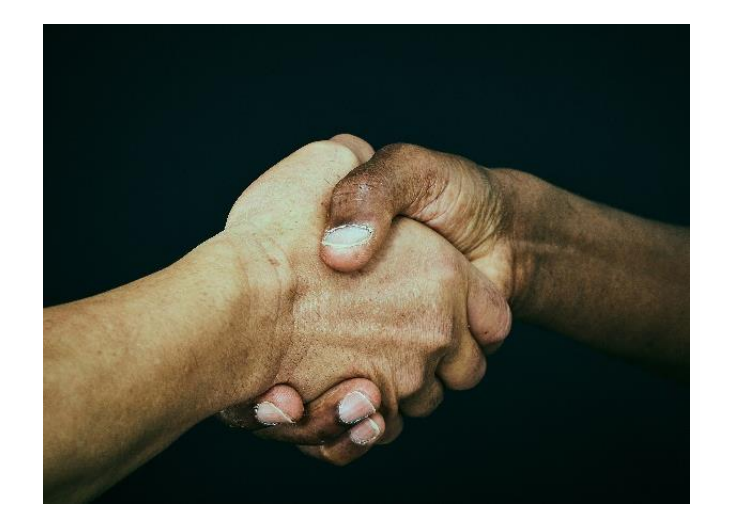

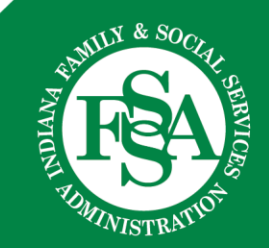

## Questions

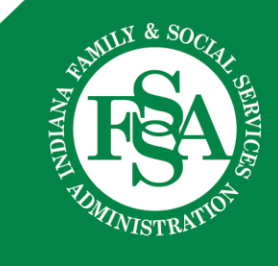